# User manual

Manuel d'utilisation Gebruikershandleiding Användar-handbok

PhotoFrame™

| Benutzerhandbuch | Manuale per l'utent | Manual del usuario | Manual do usuário

7FF I

# Classic

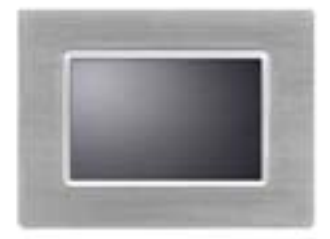

7FFICME

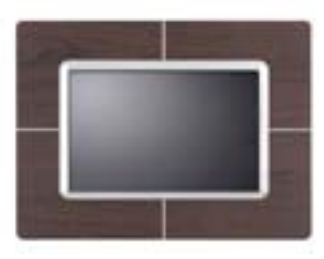

7FFICWO

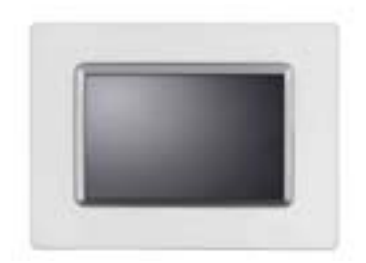

7FFICMI

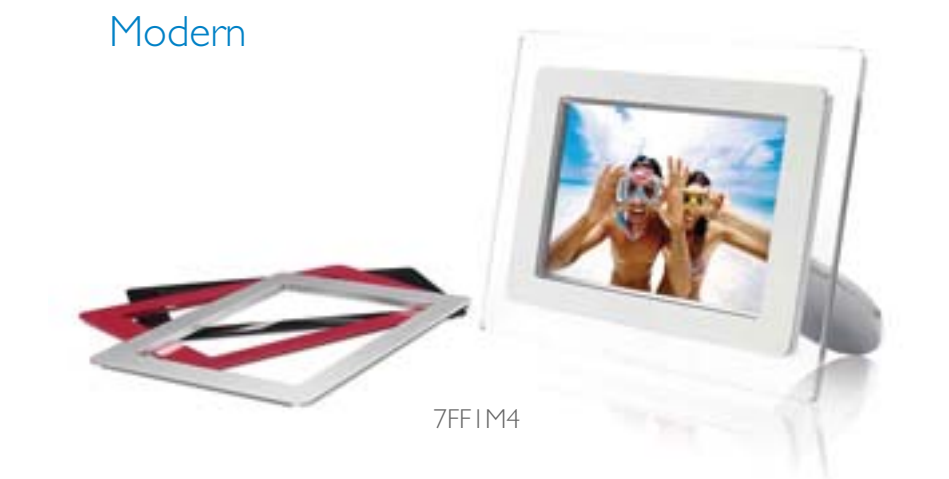

# PHILIPS

# • Conteúdo da Introdução

- Conteudo da embalagem
  Instalação
- inicial
- Especificações

Conteúdo da embalagem

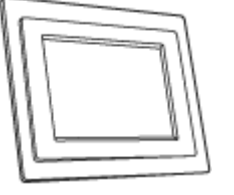

PhotoFrame™

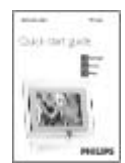

Guia de consulta rápida

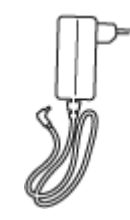

Transformador

Suporte do Ecrã Fotográfico

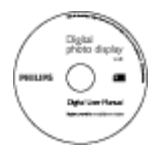

CD com o manual do utilizador

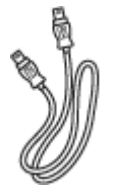

Cabo USB para ligação ao PC (ficha macho tipo A)

Itens extras de que vai precisar

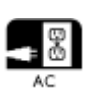

Tomada eléctrica

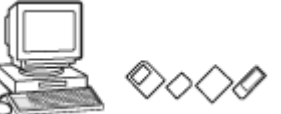

Fotos digitais armazenadas no cartão de memória ou no PC

VOLTAR AO TOPO DA PÁGINA

©2005 Koninklijke Philips Electronics NV

Reservados todos os direitos. A reprodução, cópia, utilização, modificação, aluguer, arrendamento, mostra pública, transmissão e/ou difusão no todo ou em parte é proibida sem o consentimento por escrito da Philips Electronics NV

# Introdução

- Conteúdo da embalagem
- Instalação inicial
- Especificações

#### Instalação inicial

O Ecrã Fotográfico Digital da Philips pode ser colocado na vertical ou na horizontal conforme a orientação das fotos a visualizar. A sua bateria interna recarregável dá-lhe uma total liberdade de movimentos podendo fazer circular o dispositivo para mostrar as suas fotos sem necessidade de um cabo de alimentação. Ou, pode colocá-lo algures na sala para uma visualização constante das fotos mediante ligação à tomada eléctrica.

#### A. Remoção do saco/da película protectora das peças

- Introduza a cabeça do suporte na ranhura
- Rode no sentido dos ponteiros do relógio até o suporte ficar fixo

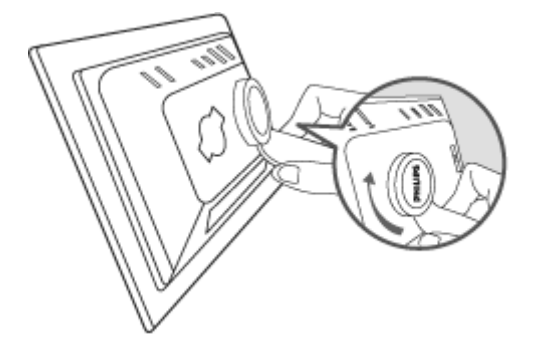

#### B. Ligação a uma fonte de alimentação

• Ligue o cabo de alimentação fornecido juntamente com o Ecrã Fotográfico a uma tomada eléctrica .

A bateria interna começa a ser carregada e o respectivo LED fica cor-delaranja.

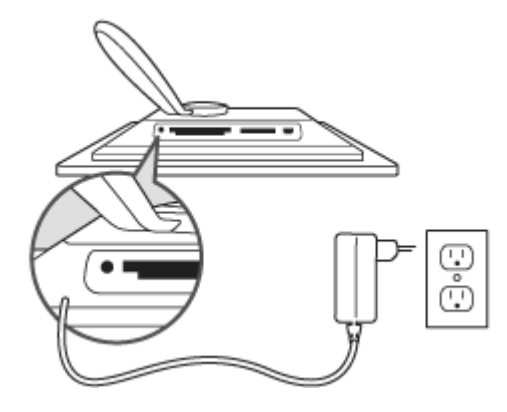

#### Localização das teclas de comando

• Utilize o seu Ecrã Fotográfico premindo as teclas de comando existentes na parte de trás do mesmo.

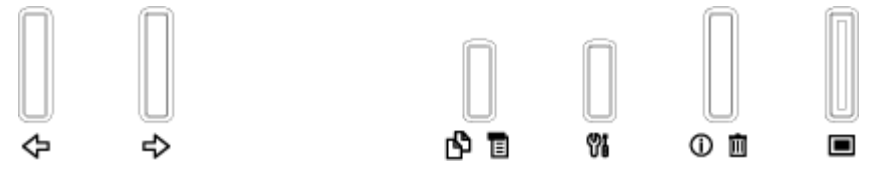

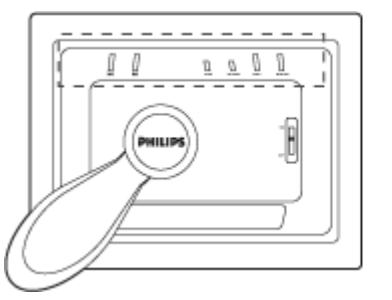

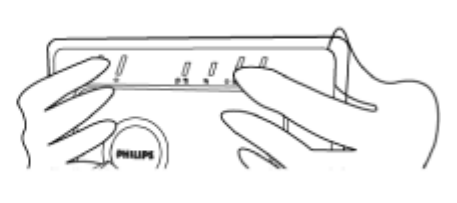

• O ecrã LCD apresenta também os ícones das funções que correspondem a cada uma das teclas de comando.

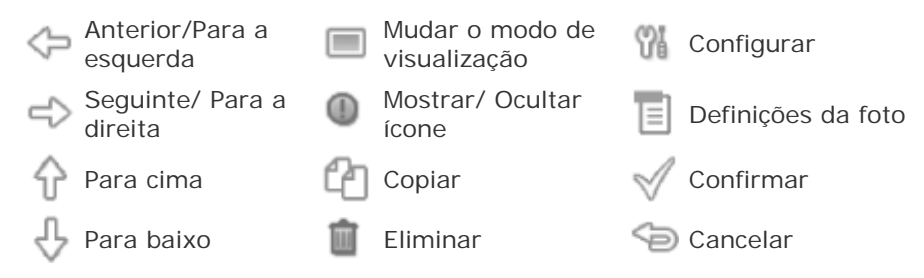

#### C. Activação do Ecrã Fotográfico

Faça deslizar o comutador de alimentação para a posição ON.
 O LED de alimentação assume a cor verde e o ecrã de arranque é apresentado.

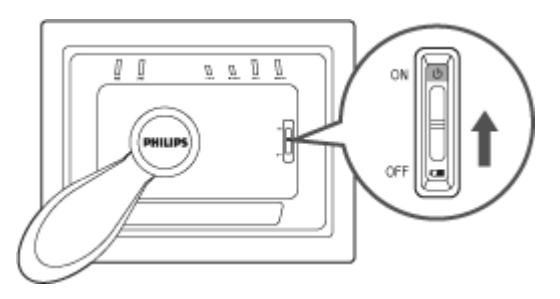

#### D. Escolha do idioma pretendido

Prima a tecla <sup>1</sup> (3<sup>°</sup> tecla a contar da esquerda na parte de trás do Ecrã Fotográfico)

Um menu contendo as definições gerais para o Ecrã Fotográfico será apresentado.

Utilize a tecla for ou to para realçar o item *Language* (Idioma) e prima a tecla para seleccionar.

Utilize a tecla v ou v para escolher o idioma pretendido. Prima a tecla v para confirmar a sua selecção. A nova definição entra imediatamente em vigor.

Prima a tecla Prima a tecla Pr

| 핏        | Slideshow      | English   |
|----------|----------------|-----------|
| <u>R</u> | Language       | Français  |
| ÷.       | Brightness     | Deutsch   |
| ۲        | Time functions | ltalian o |
| 0        | Status         | русский   |
|          |                | Spanish   |

# Introdução

•Conteúdo da embalagem Instalação inicial

•Especificações Especificações

#### Imagens/Ecrã

- Área efectiva de visualização: 137 x 91 mm (5,4" x 3,6"), 6,5" na diagonal
- Distância entre os pontos na vertical: 0,1905 mm
- Distância entre os pontos na horizontal: 0,1905 mm
- Resolução: 720 x 480 pixéis
- Brilho: 200 nits
- Ângulo de visualização (CR>5): Horizontal (-85°~85°), Vertical (-85°~85°)
- Meia-vida da luz de fundo: 20.000 horas

#### Ligações

- Leitor de cartões de memória: Apenas para cartões Secure digital (SD), Multimedia ca (MMC), Memory stick (MS, MS Pro), Compact flash (CF) tipo I incluídos.

#### Facilidade de utilização

Formato de fotos suportado: Fotos JPEG até 12M píxeis conformes às normas EXIF e I

Tamanho da memória: 50 fotos ou mais

Orientação: Vertical, horizontal

Teclas de comando: 6 teclas

Modos de visualização: Apresentação automática sob a forma de diapositivos, ecrã inteiro, miniaturas

#### Menu de configuração:

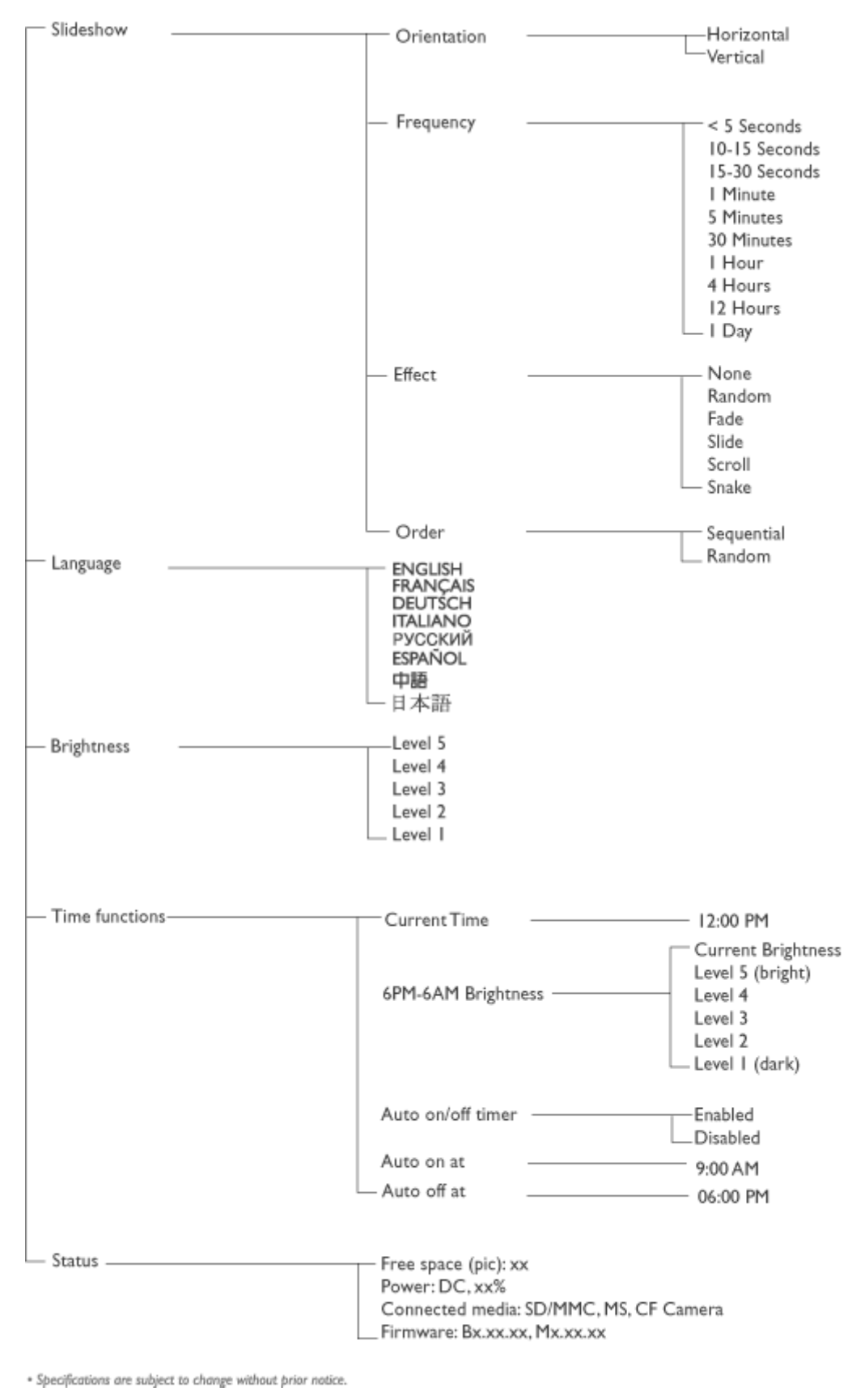

Menu das fotografias:

| Show in Slideshow | — Yes<br>No                                                 |
|-------------------|-------------------------------------------------------------|
| — Rotate          | No Change<br>90 Clockwise<br>180 Clockwise<br>270 Clockwise |
| — Delete          | —Delete Photo<br>_ Cancel                                   |
| Exit              | Press 🖘 to Exit                                             |

\* Specifications are subject to change without prior notice.

Idiomas OSD: Inglês, Francês, Alemão, Italiano, Espanhol, Chinês Simplificado, Russc Japonês

Compatibilidade Plug & Play: Windows 2000/XP ou acima, Mac OS X ou acima, Linux

#### Acessórios

Acessórios incluídos: Transformador a.c. (AC 100~240V 50/60 Hz 0.36A-->DC 5V 2.5 cabos USB, Guia de consulta rápida

- Manual do utilizador: Sim (no CD-ROM)

#### Alimentação

LED indicador de alimentação: Verde (dispositivo ligado), desligado (dispositivo desligado)

- LED indicador da bateria: Cor-de-laranja (a carregar), desligado (não está a carregar)
- Modo de alimentação: Bateria, transformador a.c.

# VOLTAR AO TOPO DA PÁGINA

# Desfrute das suas fotos

Visualização de fotos
Cópia de fotos
Visualização das fotos como apresentação de diapositivos
Eliminação e rotação de fotos

#### Visualização de fotos

Quando existe um cartão de memória introduzido ou uma câmara digital ligada ao Ecrá Fotográfico, este apresenta as fotos a partir do suporte ou dispositivo ligado mais recentemente."Last-in, First-display".

Pode escolher entre três modos de visualização no âmbito do Ecrã Fotográfico. Prima a tecla (1° a contar da esquerda na parte de trás do Ecrã Fotográfico) para alternar entre os três modos de visualização; utilize a tecla para ver a foto anterior e a tecla para ver a foto seguinte. (as teclas e são as primeiras duas teclas a contar da direita na parte de trás do Ecrã Fotográfico.)

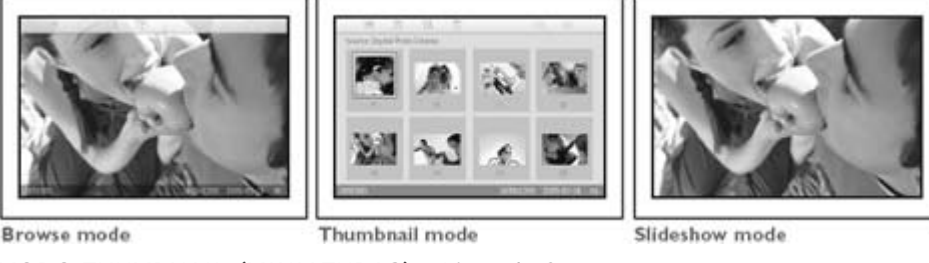

MODO THUMBNAIL (MINIATURAS) - Lista de fotos.

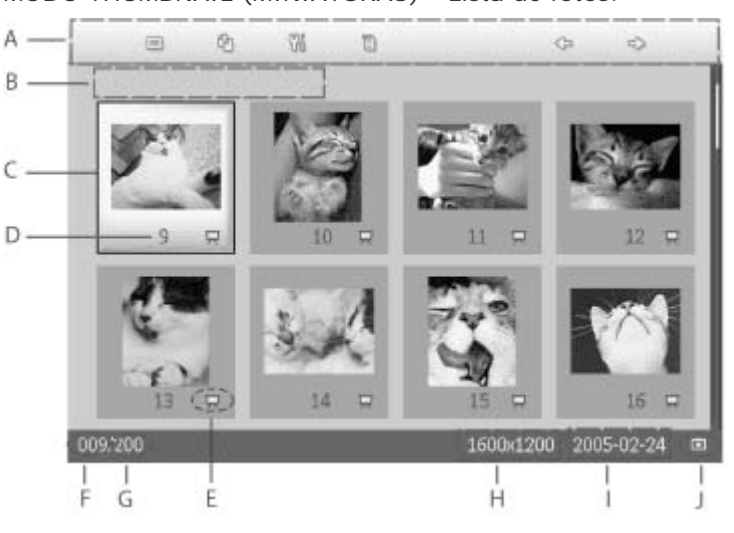

- A Cada ícone representa a função da tecla correspondente existente na parte de trás do Ecrã Fotográfico.
- B Origem das fotos apresentadas no ecrã

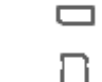

Compact Flash

Ecrã Fotográfico

- C Foto actual
- D Número da foto actual

Memory Stick

Ícone da apresentação de diapositivos

E (Se este ícone estiver visível, a foto será mostrada sob a forma de uma apresentação de diapositivos.)

- F Número da foto actual, igual à alínea D
- G Número total de fotos
- H Resolução da foto actual (em píxeis).
- I Data que que a foto actual foi tirada
- J Origem das fotos apresentadas.

MODO SLIDESHOW (Apresentação de diapositivos)- Apresentação automática e rotativa das fotos.

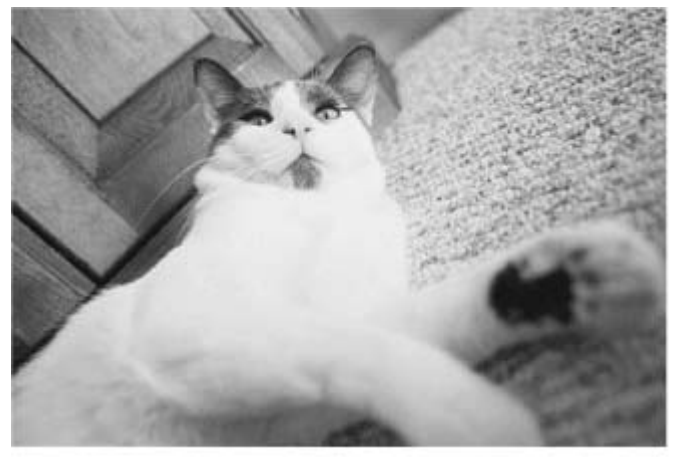

MODO BROWSE (PROCURAR) — Visualização manual das fotos uma a uma. (Apresenta o tamanho e a data)

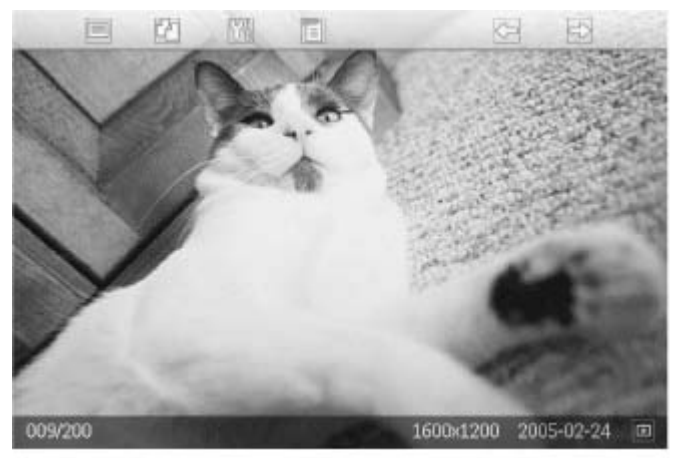

Cada ícone representa a função da tecla correspondente existente na parte de trás do Ecrã Fotográfico.

| A - | <u></u>    |             |               | <b>(</b> | Ð          |      |
|-----|------------|-------------|---------------|----------|------------|------|
|     |            | A.          | 10            |          |            |      |
|     |            | 1           | 1.0           |          | 24         | 4    |
|     |            | 1500        |               |          |            |      |
|     |            | 1           |               | No.      | the second | 1    |
|     | Y          |             | 12            |          | <u> </u>   |      |
|     | 1          |             |               | 1        |            | 55   |
|     | 0064200    | 1000        | 160           | 0-1200   | 2005-02-24 |      |
|     |            |             | 100           |          |            | 1    |
|     | CD         |             |               | 5        | F          | Б    |
|     | Cada ícone | e represent | ta a função c | la tecl  | а          |      |
| А   | correspond | dente exist | ente na part  | e de t   | rás do l   | Ecrã |

- Fotográfico.
- B Origem das fotos apresentadas no ecrã

|  | Memory Stick |  | Compact Flash |
|--|--------------|--|---------------|
|--|--------------|--|---------------|

- SD, MMC Ecrã Fotográfico
- C Número da foto actual
- D Número total de fotos

•

•

.

- E Resolução da foto actual (em píxeis).
- F Data que que a foto actual foi tirada

### VOLTAR AO TOPO DA PÁGINA

#### Visualização de fotos no Ecrã Fotográfico

Remova qualquer cartão de memória ou desligue a câmara digital do Ecrã Fotográfico. As fotos armazenadas no Ecrã Fotográfico serão apresentadas

#### Ver as fotos da câmara digital a partir do cartão de memória

Introduza o cartão de memória na ranhura existente no Ecrã Fotográfico

No caso dos cartões de memória Compact Flash, insira firmemente o cartão na ranhura

maior introduzindo primeiro a extremidade inferio com a etiqueta voltada para BAIXO.

No caso dos cartões de memória SD, MMC ou Memory Stick, insira o cartão na ranhura mais pequena introduzindo primeiro a extermidade inferio com a etiqueta voltada para CIMA e até o cartão ficar fixo.

Após alguns segundos, as fotos armazenadas no cartão de memória são apresentadas.

#### Como remover um cartão de memória:

Para remover um cartão de memória Compact Flash, puxe-o lentamente para fora da ranhura.

Para remover um cartão de memória SD, MMC ou Memory Stick, empurre novamente o cartão para o desbloquear e de seguida puxe-o para fora da ranhura.

# VOLTAR AO TOPO DA PÁGINA

•

# Desfrute das suas fotos

Visualização de fotos
Cópia de fotos
Visualização das fotos como apresentação de diapositivos
Eliminação e rotação de fotos

#### Cópia de fotos

Pode copiar fotos armazenadas num cartão de memória, numa câmara digital ou no PC par o Ecrã Fotográfico. O Ecrã Fotográfico armazena internamente uma cópia redimensionac da foto original. Esta cópia redimensionada permanece na memória interna do Ecr Fotográfico até ser eliminada do mesmo.

A memória interna do Ecrã Fotográfico tem capacidade para 50 fotos redimensionadas c mais. Consulte a secção Eliminação e Rotação de fotos para mais informações sobre eliminação de fotos armazenadas no Ecrã Fotográfico.

#### Cópia de fotos a partir de uma câmara digital ou de um cartão de memória

Pode copiar as fotos uma a uma no modo Browse (Procurar) ou várias fotos ao mesmo tempo no modo Thumbnail (Miniaturas).

#### Cópia de fotos uma a uma no modo Browse (Procurar)

- Altere o modo de visualização para Browse (Procurar).
- Ligue a câmara digital ou introduza um cartão de memória no Ecrã Fotográfico.

As fotos armazenadas na câmara digital ou no cartão de memória são apresentadas.

Nota: Algumas câmaras não suportam a reprodução directa. Em tais casos, utilize o cartão de memória.

Quando a foto a copiar for apresentada no ecrã, prima a tecla <sup>L</sup> (4<sup>ª</sup> tecla a contar da esquerda na parte de trás do Ecrã Fotográfico). São apresentadas quatro opções de orientação para a foto seleccionada.

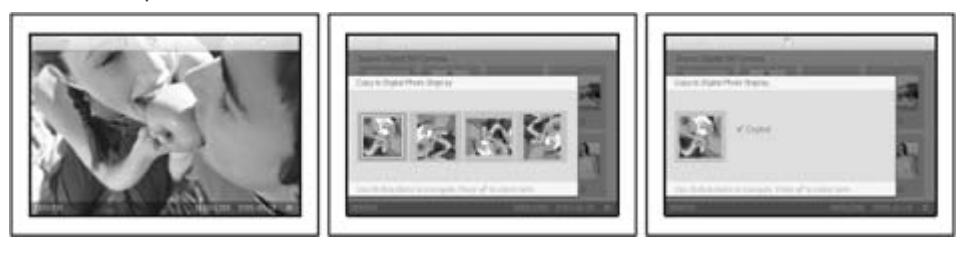

Utilize a tecla 💬 ou 🕫 para seleccionar a orientação pretendida e de seguida prima a

tecla 🔍

Não remova o cartão de memória ou desligue a câmara antes da janela da função de cópia desaparecer após conclusão da operação.

Se uma mensagem de aviso informar da falta de espaço para armazenamento de fotos adicionais, pode ser necessário remover algumas das fotos armazenadas antes de poder copiar mais fotos.

- Após a janela da função de cópia desaparecer mediante conclusão da operação, uma cópia redimensionada da foto é armazenada na memória interna do Ecrã Fotográfico.
- Pode passar a outras fotos e continuar a utilizar este processo até todas as fotos que pretende copiar ficarem armazenadas no Ecrã Fotográfico.

#### Cópia de várias fotos em simultâneo no modo Thumbnail (Miniaturas)

- Altere o modo de visualização para Thumbnail (Miniaturas).
- Ligue a câmara digital ou introduza um cartão de memória no Ecrã Fotográfico.

As fotos armazenadas na câmara digital ou no cartão de memória são apresentadas.

Nota: Algumas câmaras não suportam a reprodução directa. Em tais casos, utilize o cartão de memória.

Realce a foto a copiar no *modo Thumbnail* (Miniaturas) e prima a tecla <sup>(4<sup>a</sup></sup> tecla a contar da esquerda na parte de trás do Ecrã Fotográfico).

Será apresentada uma janela com fotos em miniatura para cópia de várias fotos em simultâneo.

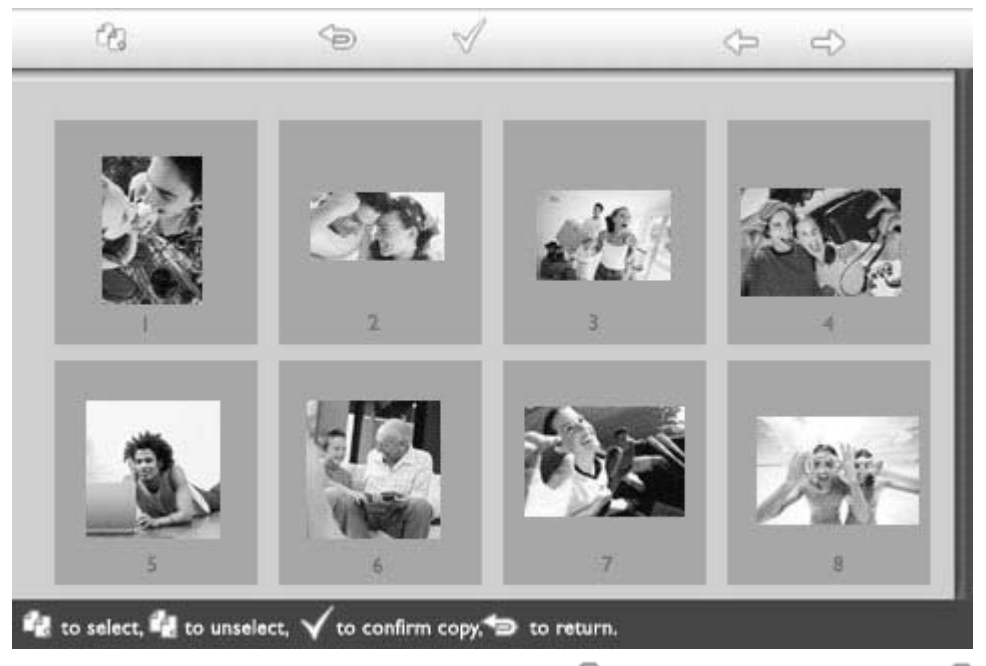

Utilize a tecla 🗘 ou 🗘 para mover, a tecla 🖓 para adicionar, ou a tecla 🖓 para

remover fotos da lista a copiar, de seguida prima a tecla  $\mathbb {V}$  para confirmar a lista de fotos a copiar.

As fotos que integram esta lista são mostradas acompanhadas de um pequeno ícone de cópia

Não remova o cartão de memória ou desligue a câmara antes da janela da função de cópia desaparecer após conclusão da operação.

Se uma mensagem de aviso informar da falta de espaço para armazenamento de fotos adicionais, pode ser necessário remover algumas das fotos armazenadas antes de poder copiar mais fotos.

• Pode passar a outras páginas contendo miniaturas das fotos e continuar a utilizar este processo até todas as fotos que pretende copiar ficarem armazenadas no Ecrã Fotográfico.

VOLTAR AO TOPO DA PÁGINA

# Desfrute das suas fotos

Visualização de fotos
Cópia de fotos
Visualização das fotos como apresentação de diapositivos
Eliminação e rotação de fotos

# Visualização das fotos como apresentação de diapositivos

Ao definir o modo de visualização do Ecrã Fotográfico para Slideshow (Apresentação de diapositivos), este irá fazer a rotação automática das fotos apresentadas no ecrã. O utilizador pode escolher manualmente as fotos que irão ser apresentadas como diapositivos e definir o tempo de apresentação das mesmas – por exemplo, o tempo que uma foto permanece no ecrã – o efeito de transição – a forma como a foto seguinte substitui a foto visível no ecrã – e a apresentação das fotos de forma sequencial ou aleatória. O utilizador pode também optar por apresentar todas as fotos na vertical ou na horizontal consoante a orientação do Ecrã Fotográfico.

#### Escolha das fotos para apresentação sob a forma de diapositivos

NOTA: Esta função aplica-se apenas às fotos armazenadas na memória interna do Ecrã Fotográfico.

• Altere o modo de visualização para *Browse* (Procurar) ou *Thumbnail* (Miniaturas).

Prima a tecla (4<sup>ª</sup> tecla a contar da esquerda na parte de trás do Ecrã Fotográfico).

É apresentado um menu com definições específicas para a foto seleccionada.

|  | 🗏 Show in slideshow_ | Yes |
|--|----------------------|-----|
|  | 🏁 Rotate             | No  |
|  | 🔟 Delete             |     |
|  | 🆤 Exit               |     |

Prima a tecla para seleccionar a definição Show in slideshow (Apresentar como

diapositivos) e utilize as tecla v ou v para decidir se quer apresentar esta foto no modo Slideshow (Apresentação de diapositivos).

|  | ∏ Show in slideshow | Yes |
|--|---------------------|-----|
|  | 🏁 Rotate            | No  |
|  | 🔟 Delete            |     |
|  | 🖤 Exit              |     |

A opção predefinida é Yes (Sim) para o item Show in slideshow (Apresentar como diapositivo).

Prima V para confirmar.

A definição seleccionada fica assim confirmada.

Prima para sair deste menu.

#### Escolha da frequência para apresentação de diapositivos

NOTA: Esta função aplica-se às fotos armazenadas em todos os meios de suporte.

Prima a tecla  $\frac{1}{2}$  (3<sup>a</sup> tecla a contar da esquerda na parte de trás do Ecrã Fotográfico).

É apresentado um menu com definições gerais para o Ecrã Fotográfico.

| 핏  | Slideshow 🖒    | Orientation <sub>[]</sub> |
|----|----------------|---------------------------|
| 2  | Language       | Frequency 🔽               |
| ÷. | Brightness     | Effect                    |
| ۲  | Time functions | Order                     |
|    | Status         |                           |
|    |                |                           |

Prima a tecla para seleccionar as definições da opção *Slideshow* (Apresentação de diapositivos) e utilize a tecla ou para ir para o item *Frequency* (Frequência). De seguida, prima novamente a tecla para seleccionar as definições da opção *Frequency* (Frequência).

| Orientation | < 5 seconds   |
|-------------|---------------|
| Frequency 🚽 | 10-15 seconds |
| Effect      | 30 seconds    |
| Order       | l minute      |
|             | 5 minutes     |
|             | 30 minutes    |

Utilize a tecla  $\bigcirc$  ou  $\bigcirc$  para realçar o período de tempo durante o qual uma foto permanece no ecrã e prima  $\checkmark$  para confirmar.

| Orientation | < 5 seconds   |
|-------------|---------------|
| Frequency   | 10-15 seconds |
| Effect      | 30 seconds    |
| Order       | 1 minute      |
|             | 5 minutes     |
|             | 30 minutes    |

• A definição seleccionada fica assim confirmada.

Prima <sup>Sop</sup>para sair deste menu.

#### Escolha dos efeitos de transição

NOTA: Esta função aplica-se às fotos armazenadas em todos os meios de suporte.

Prima a tecla 🕅 (3ª tecla a contar da esquerda na parte de trás do Ecrã Fotográfico).

É apresentado um menu com definições gerais para o Ecrã Fotográfico.

| 묫   | Slideshow 🖒    | Orientation <sub>[]</sub> |
|-----|----------------|---------------------------|
| 2   | Language       | Frequency 🔽               |
| ÷ķ: | Brightness     | Effect                    |
| ۲   | Time functions | Order                     |
|     | Status         |                           |
|     |                |                           |

Prima a tecla para seleccionar as definições da opção *Slideshow* (Apresentação de diapositivos) e utilize a tecla a tecla  $\bigcirc$  ou  $\bigcirc$  para ir até ao item Effect (Efeito). Prima novamente a tecla para seleccionar as definições da opção Effect (Efeitos).

| Orientation | None   |
|-------------|--------|
| Frequency   | Random |
| Effect =>   | Fade   |
| Order       | Slide  |
|             | Scholl |
|             | Snake  |

Utilize a tecla v ou v para escolher a forma como uma foto substitui outra no ecrã.

Prima a tecla V para confirmar a sua selecção.

A definição seleccionada fica assim confirmada.

Prima <sup>()</sup> para sair deste menu.

#### Escolha da ordem de apresentação das fotos

NOTA: Esta função aplica-se às fotos armazenadas em todos os meios de suporte.

- Prima a tecla <sup>1</sup> (3<sup>°</sup> tecla a contar da esquerda na parte de trás do Ecrã Fotográfico).
- É apresentado um menu com definições gerais para o Ecrã Fotográfico.

| 핏  | Slideshow 🖒    | Orientation <sub>[]</sub> |
|----|----------------|---------------------------|
| 2  | Language       | Frequency 🗸               |
| ÷. | Brightness     | Effect                    |
| ۲  | Time functions | Order                     |
|    | Status         |                           |
|    |                |                           |

Prima a tecla para seleccionar *Slideshow* (Apresentação de diapositivos) e utilize a tecla ou para ir até ao item *Order* (Ordem). De seguida, prima novamente a tecla para seleccionar as definições da opção *Order* (Ordem).

| Orientation | Sequential |
|-------------|------------|
| Frequency   | Random     |
| Effect      |            |
| Order       | d)         |
|             |            |
|             |            |

Utilize a tecla  $\hat{\mathcal{V}}$  ou  $\hat{\mathcal{V}}$  para escolher a definição pretendida e prima  $\checkmark$  para confirmar.

A definição seleccionada fica assim confirmada.

Prima para sair deste menu.

# Definição da orientação do Ecrã Fotográfico

Prima a tecla <sup>1</sup> (3<sup>ª</sup> tecla a contar da esquerda na parte de trás do Ecrã Fotográfico).

É apresentado um menu com definições gerais para o Ecrã Fotográfico.

| 핏   | Slideshow 🖒    | Orientation <sub>[]</sub> |
|-----|----------------|---------------------------|
| 2   | Language       | Frequency 🔽               |
| ÷ķ: | Brightness     | Effect                    |
| ۲   | Time functions | Order                     |
| ()  | Status         |                           |
|     |                |                           |

Prima a tecla para seleccionar *Slideshow* (Apresentação de diapositivos); prima novamente a tecla para seleccionar o item *Orientation* (Orientação).

| Orientation 🛁 | Horizontal |
|---------------|------------|
| Frequency     | Vertical   |
| Effect        |            |
| Order         |            |
|               |            |
|               |            |

Utilize a tecla  $\hat{v}$  ou  $\hat{V}$  para seleccionar a orientação pretendida para o Ecrã Fotográfico. Prima a tecla  $\checkmark$  para confirmar a sua selecção.

| Orientation | Horizontal |
|-------------|------------|
| Frequency   | Vertical   |
| Effect      |            |
| Order       |            |
|             |            |
|             |            |

A definição seleccionada fica assim confirmada.

Prima para sair deste menu.

# Selecção da orientação correcta para as fotos a serem apresentadas como diapositivos

NOTA: Esta função aplica-se apenas às fotos armazenadas na memória interna do Ecrã Fotográfico.

• Altere o modo de visualização para *Browse* (Procurar) ou *Thumbnail* (Miniaturas).

Prima tecla 🗉 (4<sup>ª</sup> tecla a contar da esquerda na parte de trás do Ecrã Fotográfico).

É apresentado um menu com definições específicas para a foto seleccionada.

|               | ⊐ Show in slideshow_Yes |    |
|---------------|-------------------------|----|
| 12 - A        | 🏁 Rotate                | No |
| $\mathcal{I}$ | 🗏 Delete                |    |
| Colle-        | 🔍 Exit                  |    |

• Utilize a tecla  $\bigcirc$  ou  $\bigcirc$  para seleccionar o item *Rotate* (Rodar). De seguida, prima  $\Rightarrow$  para seleccionar.

|         | 🗏 Show in slideshow | No Change     |
|---------|---------------------|---------------|
| No.     | 🏁 Rotate            | 90 Clockwise  |
| 2.10    | 🛍 Delete            | 180 Clockwise |
| Collect | 💷 Exit              | 270 Clockwise |

Utilize a tecla ou v para se deslocar pelos vários ângulos de rotação até a imagem em miniatura mostrada à esquerda apresentar a orientação desejada para a foto seleccionada.

Prima 💜 para confirmar.

A definição seleccionada fica assim confirmada.

Prima <sup>(D)</sup>para sair deste menu.

VOLTAR AO TOPO DA PÁGINA

# Desfrute das suas fotos

Visualização

 Visualização das fotos como

de fotos •Cópia de

fotos

#### Eliminação e rotação de fotos

Ocasionalmente, pode querer eliminar algumas fotos armazenadas no Ecrã fotográfico c alterar a respectiva orientação. Eis como o pode fazer:

#### Rotação de uma foto

NOTA: Esta função aplica-se apenas às fotos armazenadas na memória interna do Ecrã Fotográfico.

Prima a tecla 🗐 (4<sup>°</sup> tecla a contar da esquerda na parte de trás do Ecrã Fotográfico). É apresentado um menu com definições específicas para a foto seleccionada.

|               | Show in slideshow_Yes |    |
|---------------|-----------------------|----|
| No. 1         | 🏁 Rotate              | No |
| $\mathcal{I}$ | 🔟 Delete              |    |
| Colle-        | 🖤 Exit                |    |

Utilize a tecla  $\bigcirc$  ou  $\bigcirc$  para realçar o item *Rotate* (Rodar) e prima a tecla  $\bigcirc$  para seleccionar.

|       | 🗏 Show in slideshow | No Change     |
|-------|---------------------|---------------|
| 11 Th | 🏁 Rotate            | 90 Clockwise  |
|       | 🛍 Delete            | 180 Clockwise |
| -All  | 💷 Exit              | 270 Clockwise |

Utilize a tecla  $\bigcirc$  ou  $\bigcirc$  para seleccionar a orientação pretendida para a foto; prima a

tecla 🖤 para confirmar.

#### Eliminação de fotos

NOTA: Esta função aplica-se apenas às fotos armazenadas na memória interna do Ecrã Fotográfico.

Pode eliminar as fotos uma a uma no modo Browse (Procurar) ou várias fotos ao mesmo tempo no modo Thumbnail (Miniaturas).

#### Eliminação de fotos uma a uma no modo Browse (Procurar)

- Altere o modo de visualização para Browse (Procurar).
- Prima tecla 🗐 (4<sup>ª</sup> tecla a contar da esquerda na parte de trás do Ecrã Fotográfico). É apresentado um menu com definições específicas para a foto seleccionada.

|               | ⊐ Show in slideshow_Yes |    |
|---------------|-------------------------|----|
| 12 - A        | 🏁 Rotate                | No |
| $\mathcal{I}$ | 🔟 Delete                |    |
| Cell-         | 🖤 Exit                  |    |

Utilize a tecla volumento de la seleccionar.

apresentação de diapositivos •Eliminação e rotação de fotos

|       | 🗏 Show in slideshow | Delete Photo |
|-------|---------------------|--------------|
| 1 - A | 🏁 Rotate            | Cancel       |
| 2     | 🛍 Delete            |              |
| Calle | Exit                |              |

Utilize a tecla  $\mathcal{V}$  ou  $\mathcal{V}$  para realçar a opção *Delete Photo* (Eliminar foto); Prima

🗸 para confirmar.

• Ao eliminar uma foto, o Ecrã Fotográfico apresenta o estado e volta ao modo Browse (Procurar) após conclusão desta operação.

#### Eliminação de várias fotos em simultâneo no modo Thumbnail (Miniaturas)

- Altere o modo de visualização para Thumbnail (Miniaturas).
- Realce a foto a eliminar no modo *Thumbnail* (Miniaturas) e prima a tecla (2<sup>ª</sup> tecla a contar da esquerda na parte de trás do Ecrã Fotográfico).

Será apresentada uma janela para eliminação de várias fotos contendo fotos em miniatura.

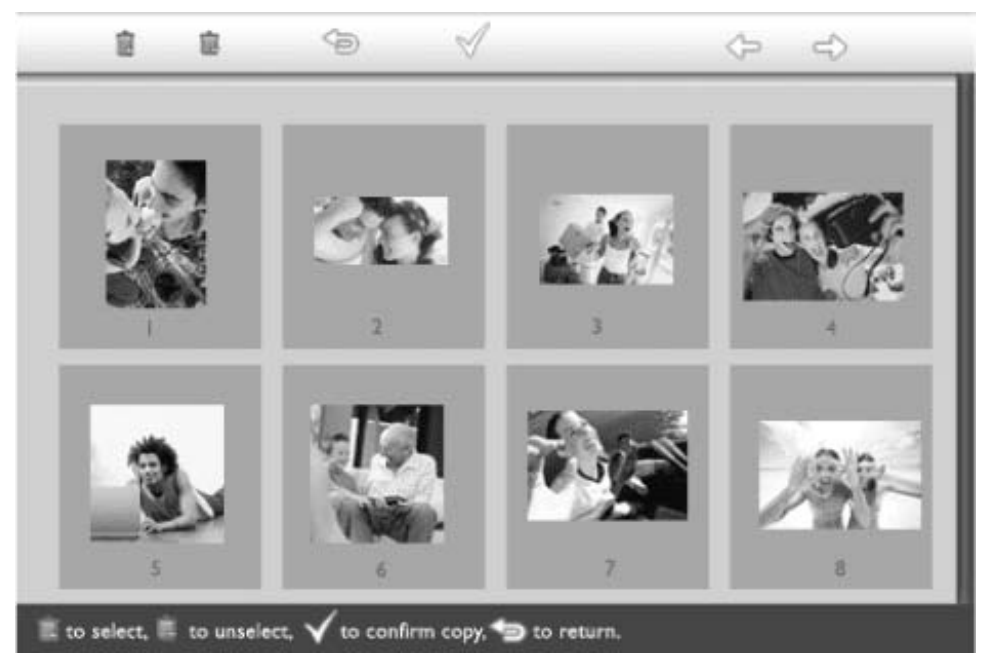

Utilize a tecla con concerna a fotos, a tecla para adicionar fotos à lista a eliminar, ou a tecla para remover fotos da lista a eliminar, e de seguida prima a tecla para confirmar a eliminação da lista.

As fotos que integram esta lista são mostradas acompanhadas de um pequeno ícone de eliminação

- Após a janela de eliminação desaparecer, todas as fotos que constavam da lista a eliminar são eliminadas do Ecrã Fotográfico.
- Pode passar a outras páginas contendo miniaturas das fotos e continuar a utilizar este processo até todas as fotos que pretende eliminar serem eliminadas do Ecrã Fotográfico.

VOLTAR AO TOPO DA PÁGINA

# Optimização do Ecrã Fotográfico

Selecção das funções de brilho, idioma e definição da hora
Verificação do estado do Ecrã

# Selecção das funções de brilho, idioma e definição da hora

Utilize esta secção para seleccionar os vários níveis de brilho para o Ecrã Fotográfico e para escolher o idioma da informação apresentada no ecrã. Pode também definir a hora local e definir um nível de brilho diferente para o fim do dia entre as 18:00~6:00. Para além disso, pode definir uma hora para que o Ecrã Fotográfico se ligue e desligue automaticamente todos os dias!

#### ter com o Ecrã Definição de um nível de brilho

Ecrã Fotográfico

Fotográfico

•Cuidados a

• Prima a tecla (3<sup>ª</sup> tecla a contar da esquerda na parte de trás do Ecrã Fotográfico).

É apresentado um menu com definições gerais para o Ecrã Fotográfico.

| Ŗ          | Slideshow      | Orientation |
|------------|----------------|-------------|
|            | Language 🗸 🗸   | Frequency   |
| <u>ې</u> : | Brightness     | Effect      |
| ۲          | Time functions | Order       |
| 0          | Status         |             |
|            |                |             |

Utilize a tecla  $\hat{V}$  ou  $\stackrel{1}{\bigcup}$  para realçar o item *Brightness (Brilho).* De seguida, prima a tecla

⇒para seleccionar.

Será apresentada uma barra que mostra os vários níveis de brilho bem como o valor actualmente definido.

| 핏  | Slideshow      | 5     |
|----|----------------|-------|
|    | Language       |       |
| ÷پ | Brightness     |       |
| ۲  | Time functions |       |
| 0  | Status         | 0-U-* |
|    |                |       |

Utilize a tecla  $\mathcal{V}$  ou  $\mathcal{V}$  para modificar o nível de brilho e prima  $\checkmark$  para confirmar e sair do menu.

A definição seleccionada fica assim confirmada.

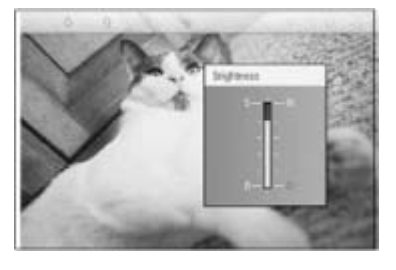

Prima Prima Prima sair deste menu.

#### Definição da hora local

Prima a tecla <sup>(1)</sup> (3<sup>a</sup> tecla a contar da esquerda na parte de trás do Ecrã Fotográfico).
 É apresentado um menu com definições gerais para o Ecrã Fotográfico.

| Ŗ  | Slideshow      | Orientation |
|----|----------------|-------------|
|    | Language 🗸 🗸   | Frequency   |
| ÷. | Brightness     | Effect      |
| ۲  | Time functions | Order       |
|    | Status         |             |
|    |                |             |

• Utilize a tecla  $\bigcirc$  ou  $\bigcirc$  para realçar o item *Time functions* (Hora). De seguida, prima a tecla ⇔ para seleccionar.

| 핏   | Slideshow        | Current time       |
|-----|------------------|--------------------|
|     | Language         | 6PM-6AM Brightness |
| ÷ģ: | Brightness       | Auto on/off timer  |
| ٢   | Time functions 🛁 | >Auto on at        |
|     | Status           | Auto off at        |
|     |                  |                    |

Prima novamente a tecla vara seleccionar a opção *Current Time* (Hora actual). Será apresentado um relógio para que possa definir as opções *Hours (Horas), Minute (Minutos), e AM/PM.* 

| Current time 🚽     | I L:00 AM |
|--------------------|-----------|
| 6PM-6AM Brightness |           |
| Auto on/off timer  |           |
| Auto on at         |           |
| Auto off at        |           |
|                    |           |

Utilize a tecla v ou v para definir a hora; de seguida, prima a tecla v para ir taé ao campo Minutes (Minutos) e utilize a tecla v ou v para definir os minutos. Utilize a tecla v para voltar atrás caso pretenda fazer alterações.

| Current time       | ILOO AM  |
|--------------------|----------|
| 6PM-6AM Brightness | $\nabla$ |
| Auto on/off timer  |          |
| Auto on at         |          |
| Auto off at        |          |
|                    |          |

Prima 💜 para confirmar.

A definição seleccionada fica assim confirmada.

Prima para sair deste menu.

#### Definição do nível de brilho para o fim do dia

• É necessário definir correctamente a hora local antes de definir esta função.

Prima a tecla <sup>1</sup> (3<sup>a</sup> tecla a contar da esquerda na parte de trás do Ecrã Fotográfico).
É apresentado um menu com definições gerais para o Ecrã Fotográfico.

| 핏   | Slideshow      | Orientation |
|-----|----------------|-------------|
| 2   | Language 🗸 🗸   | Frequency   |
| ÷ģ: | Brightness     | Effect      |
| ۲   | Time functions | Order       |
|     | Status         |             |
|     |                |             |

• Utilize a tecla  $\hat{V}$  ou  $\hat{V}$  para realçar a opção *Time functions (Hora).* De seguida, prima a tecla  $\hat{V}$  para seleccionar.

| 핏   | Slideshow        | Current time       |
|-----|------------------|--------------------|
|     | Language         | 6PM-6AM Brightness |
| ÷ģ: | Brightness       | Auto on/off timer  |
| •   | Time functions 🛁 | >Auto on at        |
|     | Status           | Auto off at        |
|     |                  |                    |

Utilize a tecla for ou bara realçar o item *6PM-6AM Brightness* (Brilho 18:00-6:00) e prima a tecla para seleccionar.

| Current time       | Current Brightness |
|--------------------|--------------------|
| 6PM-6AM Brightness | Level 5 (bright)   |
| Auto on/off timer  | Level 4            |
| Auto on at         | Level 3            |
| Auto off at        | Level 2            |
|                    | Level I (dark)     |

• Utilize a tecla  $\mathcal{O}$  ou  $\mathcal{V}$  para modificar o nível de brilho e prima  $\checkmark$  para confirmar e sair do menu.

Se escolher a opção *Current Brightness* (Brilho actual), o nível de brilho permanecerá o mesmo durante o período do fim do dia.

Prima novamente a tecla Prima sair deste menu.

Qualquer alteração feita à definição de brilho para o período entre as 18:00-6:00 (através das opções Brightness (Brilho) ou 6PM-6AM Brightness (Brilho 18:00-6:00) ficará em vigor durante o período da tarde e por 12 horas.

# Definição da hora para que o Ecrã Fotográfico se ligue e desligue diariamente de forma automática

• É necessário definir correctamente a hora local antes de definir esta função.

•

Prima a tecla <sup>1</sup> (3<sup>ª</sup> tecla a contar da esquerda na parte de trás do Ecrã Fotográfico). É apresentado um menu com definições gerais para o Ecrã Fotográfico.

| 핏  | Slideshow      | Orientation |
|----|----------------|-------------|
| 2  | Language 🗸 🗸   | Frequency   |
| ÷. | Brightness     | Effect      |
| ۲  | Time functions | Order       |
|    | Status         |             |
|    |                |             |

Utilize a tecla  $\hat{V}$  ou  $\hat{V}$  para realçar a opção *Time functions (Hora).* De seguida, prima a tecla 🖘 para seleccionar.

| 핏  | Slideshow        | Current time       |
|----|------------------|--------------------|
|    | Language         | 6PM-6AM Brightness |
| ÷. | Brightness       | Auto on/off timer  |
| ۲  | Time functions 🛁 | Auto on at         |
|    | Status           | Auto off at        |
|    |                  |                    |

Utilize a tecla  $\hat{\mathcal{O}}$  ou  $\hat{\mathcal{V}}$  para realçar a opção Auto on/off timer (Ligar/desligar *automaticamente*). De seguida, prima a tecla i para seleccionar.

| Current time       | Enable   |
|--------------------|----------|
| 6PM-6AM Brightness | Disabled |
| Auto on/off timer  |          |
| Auto on at         |          |
| Auto off at        |          |
|                    |          |

Seleccione a opção Enabled (Activar) e prima 💜 para confirmar.

Vá até à opção Auto on at (Ligar automaticamente às) e prima a tecla 💎 para seleccionar.

- Defina a hora a que pretende que o Ecrã Fotográfico seja automaticamente ligado todos os dias e prima <sup>♥</sup> para confirmar.

Vá até à opção Auto off (Desligar automaticamente às) e prima a tecla 💎 para seleccionar.

• Defina a hora a que pretende que o Ecrã Fotográfico seja automaticamente desligado todos os dias e prima <sup>♥</sup> para confirmar.

Agora que já definiu as opções que permitem ao Ecrã Fotográfico ligar-se e desligar-se automaticamente, este será desligado e ligado de forma automática na hora predefinida.

Prima <sup>See</sup> para sair deste menu.

O Ecrã Fotográfico Digital desliga-se automaticamente na hora definida, no entanto, caso essa hora tenha já passado na altura em que estiver a definir esta função, o Ecrã Fotográfico desligar-se-á automaticamente no dia seguinte à hora predefinida.

#### Escolha do idioma da informação apresentada no ecrã

Prima a tecla <sup>(3)</sup> (3<sup>a</sup> tecla a contar da esquerda na parte de trás do Ecrã Fotográfico).
 É apresentado um menu com definições gerais para o Ecrã Fotográfico.

| 핏 | Slideshow      | Orientation |
|---|----------------|-------------|
| 2 | Language 🗸 🗸   | Frequency   |
| ÷ | Brightness     | Effect      |
| ۲ | Time functions | Order       |
|   | Status         |             |
|   |                |             |

Utilize a tecla  $\bigcirc$  ou  $\bigcirc$  para realçar o item *Language* (Idioma) e prima a tecla  $\rightleftharpoons$  para seleccionar.

| 只   | Slideshow      | English   |
|-----|----------------|-----------|
| a.  | Language       | Français  |
| ÷Ņ: | Brightness     | Deutsch   |
| ۲   | Time functions | ltalian o |
| 0   | Status         | русский   |
|     |                | Spanish   |

• Utilize a tecla  $\bigcirc$  ou  $\bigcirc$  para escolher o idioma pretendido e prima  $\checkmark$  para confirmar. A definição escolhida entra imediatamente em vigor.

Prima novamente a tecla para sair deste menu.

# VOLTAR AO TOPO DA PÁGINA

# Optimização do Ecrã Fotográfico

carregada

Seleccão

| das<br>funções de<br>brilho                                      |                                                                                                    |                                                   |  |
|------------------------------------------------------------------|----------------------------------------------------------------------------------------------------|---------------------------------------------------|--|
| idioma e<br>definição<br>da hora                                 | Verificação do estado do Ecrã Fotográfico                                                                                                    |                                                   |  |
| Verificação<br>do estado<br>do Ecrã<br>Fotográfico<br>Cuidados a | É possível verificar o estado do seu Ecrã Fotográfico— pode verificar se o sistema está ligado, se a bateria está a carregar, quantas fotos podem ainda ser armazenadas, qual a carga restante na bateria, quais os suportes actualmente ligados ao Ecrã Fotográfico, ou a versão do software do Ecrã Fotográfico. |                                                   |  |
| ter com o<br>Ecrã<br>Fotográfico                                 | Com a ajuda do LED indicador existente na parte de trás, pode determinar se o sistema está ligado ou se a bateria está a ser carregada:                                                                                                    |                                                   |  |
|                                                                  | LED de<br>alimentação                                                                                                    | Verde: Sistema ligado                             |  |
|                                                                  |                                                                                                    | Desligado: Sistema desligado                      |  |
|                                                                  | LED da bateria                                                                                                    | Cor-de-laranja: A bateria está a ser<br>carregada |  |
|                                                                  |                                                                                                    | Desligado: A bateria não está a ser               |  |

Em baixo, dizemos-lhe como pode procurar outras informações facilmente.

• Prima a tecla 🕅 (3ª tecla a contar da esquerda na parte de trás do Ecrã Fotográfico).

É apresentado um menu com definições gerais para o Ecrã Fotográfico.

• Utilize a tecla real ou v para realçar a opção Status (Estado).

O estado actual do Ecrã Fotográfico é apresentado na coluna à direita.

| Ħ        | Slideshow      | Free Space (pic) 34 |
|----------|----------------|---------------------|
| Pa       | Language       | Power> 85%          |
| <i>☆</i> | Brightness     | Connected Media:    |
| ۲        | Time functions | CF                  |
| 0        | Status         | Firmware:           |
|          |                | B0.00.0 I           |
|          |                | M0.01.02            |

Espaço livre: XX imagens (estimativa do número de fotos que ainda podem ser armazenadas no Ecrã Fotográfico)

Alimentação: d.c. (proveniente da rede)

XX% (estimativa da carga restante da bateria, quando a alimentação é feita através da bateria interna.)

- Suportes ligados: (É apresentada uma lista de todos os cartões de memória e câmaras digitais com ligação activa ao Ecrã Fotográfico)
  - Firmware: (Versão do software do Ecrã Fotográfico)

Prima novamente a tecla  $\stackrel{\frown}{=}$  para sair deste menu.

# Optimização do Ecrã Fotográfico

Selecção

das funções de brilho, idioma e definição da hora

Verificação

do estado

ter com o

Fotográfico

Ecrã

do Ecrã

#### Cuidados a ter com o Ecrã Fotográfico

#### 1) Não o deixe cair

O Ecrã Fotográfico é um dispositivo electrónico complexo que não tem capacidade para suportar impactos devido a choques ou a quedas.

#### Fotográfico •Cuidados a 2) Não exponha o dispositivo à humidade

O Ecrã Fotográfico não é um dispositivo à prova de humidade ou resistente a esta. A sua exposição à humidade ou ao derrame de líquidos seja de que tipo for irá muito provalmente danificar o seu Ecrã Fotográfico.

#### 3) Não bater ou riscar

O ecrã LCD do Ecrã Fotográfico é feito de vidro e por isso é sensível a qualquer tipo de força fora do normal ou à utilização de objectos pontiagudos.

#### 4) Limpeza do ecrã

Utilize apenas um pano macio e seco para limpar o ecrã.

#### 5) Carregamento da bateria

Aquando da primeira utilização, carregue completamente a bateria do seu Ecrã Fotográfico (o LED da bateria desliga-se quando esta estiver totalmente carregada). Este processo pode demorar até 3 horas ou mais. O Ecrã Fotográfico apenas inicia o carregamento da sua bateria interna quando o nível de carga desta fica abaixo de um determinado valor. Isto permite prolongar a vida da bateria interna do Ecrã Fotográfico através da redução do número de carregamentos desnecessários.

#### 6) Mantenha o suporte afastado dos cabos

Certifique-se de que o suporte do seu Ecrã Fotográfico está afastado dos cabos uma vez que estes podem puxar o suporte retirando-o do Ecrã Fotográfico e fazendo-o cair para o chão.

#### 7) Limites em termos da temperatura e da humidade

Temperatura de funcionamento: 0° ~ 45° (Celsius) / 32° ~ 113° (Fahrenheit)

Humidade: 20% ~ 80%

**VOLTAR AO TOPO DA PÁGINA** 

# Perguntas mais frequentes

1) P: O ecrã LCD funciona como um ecrá táctil?

R: O ecrã LCD não funciona como um ecrã táctil. Utilize as teclas que se encontram na parte de trás do Ecrã Fotográfico para o controlar.

2) P: Posso alternar entre várias apresentações de fotos como diapositivos através da utilização de vários cartões de memória?

R: Sim. Ao ligar o seu cartão de memória ou câmara digital ao Ecrã Fotográfico, este apresentará as fotos armazenadas no cartão de memória ou na câmara específicos como se fossem diapositivos.

3) P: Como posso carregar rapidamente o meu Ecrã Fotográfico?

R: Proceda ao carregamento com o sistema desligado. O Ecrã Fotográfico demora cerca de 2 horas para ficar com uma carga de > 85% quando o sistema está desligado e 5 horas quando o sistema está ligado.

4) P: O ecrã LCD fica danificado se mostrar a mesma foto durante um longo período de tempo?

R: Não. O Ecrã Fotográfico Digital pode mostrar a mesma foto de forma contínua em danificar o ecrã LCD.

5) P: Posso utilizar o Ecrã Fotográfico digital para eliminar fotos no cartão de memória ou na câmara?

R: Não, este dispositivo não permite a eliminação de fotos em dispositivos externos como é o caso dos cartões de memória ou das câmaras digitais.

6) P: Posso imprimir fotos a partir do Ecrã Fotográfico Digital?

R: Não, este dispositivo não suporta a impressão directa de fotos.

7) P: Após copiar fotos, como posso verificar se estas se encontram armazenadas no interior do Ecrã Fotográfico?

R: As fotos são copiadas após apresentação da janela com a mensagem "photo copied" (fotos copiadas). Quando esta janela aparecer pode remover o cartão de memória/a câmara para ver as fotos armazenadas.

8) P: Como é que o Ecrã Fotográfico Digital apresenta fotos digitais com uma alta resolução de 4:3 num ecrã de 3:2?

R: De forma a garantir a integridade das imagens de alta resolução, o Ecrã Fotográfico Digital reduz a relação de aspecto original das imagens e corta as partes que estão a mais antes de as apresentar.

9) P: Posso utilizar o Ecrã Fotográfico Digital durante os períodos de desactivação automática do mesmo?

R: Sim. Prima qualquer tecla de comando para activar o sistema.

- 10) P: Posso alterar a opção *6PM-6AM Brightness* (Brilho 18:00-6:00) para outros períodos de tempo como, por exemplo *7PM-11PM Brightness* (Brilho 19:00-11:00)?
  - R: Não, não é possível alterar esta opção.
- 11) P: Porque motivo o meu Ecrã Fotográfico não mostra algumas das minhas fotos?

R: Não. A capacidade da memória interna do Ecrã Fotográfico Digital é fixa não podendo ser expandida. No entanto, pode utilizar vários cartões de memória no Ecrã Fotográfico Digital para ver outras fotos. Tenha em atenção que as funções de rotação das fotos e de apresentação das mesmas como diapositivos não são suportadas pelas fotos armazenadas nos cartões de memória ou nas câmaras uma vez que o Ecrã Fotográfico Digital limita-se a ler essa fotos não as podendo alterar.

12) P: Porque motivo o Ecrã Fotográfico Digital não apresenta algumas das minhas fotos?

R: As câmaras digitais tiram fotografias e armazenam-nas em formato JPEG de acordo com as normas da indústria definidas para as câmaras. O Ecrã Fotográfico Digital foi concebido para mostrar fotos que estejam de acordo com estas mesmas normas. Algumas imagens, como é o caso das imagens da web, das imagens varridas por scanner, ou das fotos em formato RAW obtidas através de câmaras profissionais, não são armazenadas segundo estas normas e por isso não podem ser correctamente apresentadas no Ecrã Fotográfico Digital. Utilize aplicações para o PC para converter tais imagens para o formato JPEG padrão para que as possa ver no Ecrã Fotográfico Digital.

13) P: O meu Ecrã Fotográfico Digital está ligado mas o sistema deixou de responder!

R: Em primeiro lugar, certifique-se de que o sistema está devidamente alimentado. De seguida, utilize um alfinete para accionar o botão Reset (Reposição) situado no canto inferior esquerdo na parte de trás do sistema para proceder à reposição do dispositivo.

14) P: Porque motivo o meu Ecrã Fotográfico Digital não se desliga automaticamente depois de ter definido esta função?

R: Em primeiro lugar, certifique-se de que definiu correctamente as opções *Current Time*(Hora actual), *Auto-off at* (Desligar automaticamente às) e *Auto-on at* (Ligar automaticamente às). O Ecrã Fotográfico Digital desligar-se-á automaticamente na hora predefinida. Caso a hora definida tenha já passado no dia em que precedeu à definição desta função, o dispositivo desligar-se-á automaticamente à hora especificada no dia seguinte.

15) P: Porque motivo o meu Ecrã Fotográfico Digital não obedece à minha definição 6PM-6AM Brightness (Brilho 18:00-6:00) ao fim do dia?

R: Em primeiro lugar, certifique-se de que definiu correctamente a opção *Current Time* (Hora actual). Se modificar a opção *Brightness* (Brilho) no período entre as 18:00-6:00, o dispositivo assumirá temporariamente esta nova definição durante o período em questão voltando à definição original *6PM-6AM Brightness* (Brilho 18:00-6:00) no dia seguinte.

16) P: Estou a tentar carregar fotos directamente do PC para o Ecrã Fotográfico utilizando a ligação USB, mas não consigo fazer com que funcione. O que posso fazer?

R: Ligue o Ecrã Fotográfico ao PC e coloque as fotos directamente no directório raiz da unidade do Ecrã Fotográfico. Desligue o cabo USB. Após alguns segundos, todas as fotos existentes no directório raiz são automaticamente adicionadas ao Ecrã Fotográfico ficando o directório vazio. Tenha em atenção que esta operação não se aplica a fotos armazenadas em sub directórios.

#### VOLTAR AO TOPO DA PÁGINA

 Resolução de problemas com o seu Ecrã Fotográfico
 Actualização do seu Ecrã Fotográfico

# Resolução de problemas

# Resolução de problemas com o seu Ecrã Fotográfico

Consulte a secção que se segue para informação acerca das várias situações e acções recomendadas.

| Situação                                                                                                    | Acções recomendadas                                                                                                    |
|----------------------------------------------------------------------------------------------------|----------------------------------------------------------------------------------------------------|
| Mensagem de aviso: "Low<br>battery" (Bateria fraca)                                                                          | Proceda ao carregamento do Ecrã Fotográfico ou<br>desligue-o antes de o poder carregar novamente. Se a<br>bateria interna do Ecrã Fotográfico ficar totalmente<br>gasta, a definição "Current time" (Hora actual) pode<br>perder-se.                                                                                                    |
| Mensagem de aviso: "No free<br>space to store more<br>photos" (Não existe espaço<br>disponível para armazenar mais<br>fotos) | Isto significa que o seu Ecrã Fotográfico está totalmente<br>carregado de fotos. Se uma mensagem deste género<br>aparecer quando o seu Ecrã Fotográfico tiver menos de<br>40 fotos, utilize o cabo USB para ligar o Ecrã Fotográfico<br>ao PC e utilize o PC para verificar se existem ficheiros<br>anómalos a ocupar espaço na memória local do Ecrã<br>Fotográfico. Os ficheiros normais armazenados no<br>interior do Ecrã Fotográfico são geralmente menores que<br>250 KB. |
| Mensagem de aviso: "No photo<br>on internal memory" (Não<br>existem fotos na memória<br>interna)                             | Isto significa que não existem fotos no seu Ecrã<br>Fotográfico. Se uma mensagem destas aparecer após o<br>carregamento de fotos para o Ecrã Fotográfico a partir do<br>PC, certifique-se de que as instruções da secção "Copiar<br>fotos " são devidamente seguidas.                                                                                                    |
| Mensagem de aviso: "No photo<br>on external memory" (Não<br>existem fotos na memória<br>externa)                             | Isto significa que não existem fotos no seu cartão de<br>memória. Se uma mensagem destas aparecer após o<br>carregamento de fotos para o cartão de memória a partir<br>do PC, certifique-se de que as instruções da secção "Ver<br>fotos transferidas do PC para o cartão de memória " são<br>devidamente seguidas.                                                                                                    |
| O ecrã fica fixo e não responde<br>a qualquer comando                                                                        | Utilize um alfinete para accionar o botão RESET através<br>do respectivo orifício existente no canto inferior esquerdo<br>da parte de trás do Ecrã Fotográfico (junto da etiqueta<br>com o número de série e o nome do modelo).                                                                                                    |
| Parte da foto é cortada no Ecrã<br>Fotográfico                                                                               | Ajuste a foto para uma relação de aspecto de 3:2. Muitas<br>câmaras digitais tiram fotos com uma relação de aspecto<br>de 4:3 mas o Ecrã Fotográfico apresenta as fotos num<br>ecrã com uma relação de aspecto de 3:2. Assim, a parte<br>superior e inferior de uma foto típica de 4:3 não é<br>apresentada no crã Fotográfico.                                                                                                    |

#### Actualização do seu Ecrã Fotográfico

Ocasionalmente, a Philips fornecerá software para actualização do seu Ecrã Fotográfico. Registe-se no site www.philips.com/register ou visite o site www.p4c.philips.com para obter informações mais recentes.

# Assistência e Garantia

•Garantia internacional •Para países europeus •E.U.A.

#### A sua garantia Philips Agradecemos o facto de ter adqurido este produto Philips.

Todos os produtos Philips são concebidos e fabricados segundo elevados padrões e apresentam um desempenho de alta qualidade, facilidade de utilização e instalação. Na eventualidade de experimentar dificuldades na instalação ou utilização deste produto, visite o nosso web site www.philips.com/support antes de contactar o centro de assistência da Philips.

#### Qual é a cobertura?

Esta garantia abrange a Andorra, Áustria, Bélgica, Chipre, República Checa, Dinamarca, França, Finlândia, Alemanha, Grécia, Hungria, Irlanda, Itália, Liechtenstein, Luxemburgo, Mónaco, Países Baixos, Noruega, Portugal, Polónia, Rússia, Eslováquia, Eslovénia, Suécia, Suíça, Espanha, Turquia e o Reino Unido e exclusivamente os produtos originalmente concebidos, fabricados, aprovados e/ou autorizados a ser utilizados nos países referidos. Esta garantia internacional da Philips complementa a garantia nacional existente para o país onde foi efectuada a compra e não afecta os seus direitos legais enquanto consumidor.

A cobertura da garantia tem início no dia que em adquire o produto.

| 12 meses | Andorra, Áustria, Bélgica, Chipre, República Checa, Dinamarca,<br>França, Finlândia, Grécia, Hungria, Irlanda, Itália, Liechtenstein,<br>Luxemburgo, Mónaco, Países Baixos, Noruega, Portugal, Polónia,<br>Rússia, Eslováquia, Eslovénia, Suécia, Suíça, Espanha, Reino Unido |
|----------|----------------------------------------------------------------------------------------------------|
| 24 meses | Alemanha, Turquia                                                                                                    |

Se o centro de assistência da Philips concordar consigo em como o prduto está defeituoso, contacte o representante da Philips onde adquiriu o produto. Na eventualidade de necessita de assistência noutro país, ou caso o representante já não exista ou já não venda produtos Philips, contacte o nosso centro de assistência para resolver o problema.

#### Quais são as exclusões?

A garantia Philips aplica-se desde que o produto seja tratado convenientemente na utilização a que se destina, em conformidade com as suas instruções de utilização e mediante apresentação da factura original ou recibo de pagamento, que indique a data de compra, o nome do representante, assim como o modelo e número de produção do produto.

A garantia Philips poderá não ser aplicada se:

- Os documentos tiverem sido alterados ou estiverem ilegíveis;
- O modelo ou o número de produção aposto no produto tiver sido alterado, apagado, • retirado ou tiver ficado ilegível;
- Tiverem sido realizadas reparações ou modificações e alterações ao produto por parte • de organizações ou pessoas não autorizadas para o efeito;
- Os danos forem causados por acidentes, incluindo, entre outros, relâmpagos, água ou

fogo, danos físicos(e.g. monitor partido, riscos visíveis) causados por impactos fortes ou outras causas;

- Houver deficiências causadas pelo abuso ou uso indevido do produto;
- Esta garantia não cobre os acessórios que pertencem a este produto.
- O produto carecer de modificação ou adaptação para cumprir as normas técnicas locais ou nacionais, aplicadas em países para os quais o produto não foi originalmente concebido, fabricado, aprovado e/ou autorizado. Assim, deve verificar
- sempre que um produto pode ser utilizado num país específico.
- Chama-se a atenção para o facto de no caso dos produtos que não são originalmente concebidos, fabricados, aprovados e/ou autorizados para utilização num determinado país se aplica os termos da garantia global Philips.

#### Contacto

Para evitar incómodos desnecessários, aconselha-se a leitura atenta das instruções de funcionamento ou a consulta do web site www.philips.com/support para obter suporte suplementar antes de contactar o centro de apoio da Philips.

Para resolver rapidamente o problema, deverá munir-se das seguintes informações antes de contactar o centro de apoio Philips:

- Número de tipo Philips
- Número de série Philips
- Processador e ambiente do PC:
  - o 286/386/486/Pentium Pro/Memória interna
  - Sistema operativo e versão (Windows, DOS, OS/2, MAC)

Tipo e marca do cartão de memória utilizado (modelo, marca e capacidade do cartão de memória)

- Tipo de câmara digital
  - o Marca, tipo
  - O Tipo e marca do cartão de memória utilizado na câmara digital

Se tiver as seguintes informações disponíveis poderá também ajudar a acelerar o processo:

A prova de compra indicando: data da compra, nome do concessionário, modelo e

- número de série do produto.
- A morada completa na qual o produto deficiente deve ser recolhido e o modelo de
- troca deve ser entregue.

Os centros de apoio ao cliente da Philips estão espalhados pelo mundo. Clique aqui para ter acesso às Informações de contacto Philips.

Ou contacte-nos através do: Web site: http://www.philips.com/support

#### EUROPA OCIDENTAL

| País      | Número de telefone | Tarifa                     |
|-----------|--------------------|----------------------------|
| Áustria   | 0820 901115        | €0.20                      |
| Bélgica   | 070 253 010        | €0.17                      |
| Chipre    | 800 92256          | Grátis                     |
| Dinamarca | 3525 8761          | Tarifa de chamada<br>local |

| 09 2290 1908    | Tarifa de chamada<br>local                                                                                                    |
|-----------------|----------------------------------------------------------------------------------------------------|
| 08 9165 0006    | €0.23                                                                                                    |
| 0180 5 007 532  | €0.12                                                                                                    |
| 00800 3122 1223 | Tarifa de chamada<br>local                                                                                                    |
| 01 601 1161     | Tarifa de chamada<br>local                                                                                                    |
| 199 404 042     | €0.25                                                                                                    |
| 26 84 30 00     | Tarifa de chamada<br>local                                                                                                    |
| 0900 0400 063   | €0.20                                                                                                    |
| 2270 8250       | Tarifa de chamada<br>local                                                                                                    |
| 2 1359 1440     | Tarifa de chamada<br>local                                                                                                    |
| 902 888 785     | €0.15                                                                                                    |
| 08 632 0016     | Tarifa de chamada<br>local                                                                                                    |
| 02 2310 2116    | Tarifa de chamada<br>local                                                                                                    |
| 0906 1010 017   | £0.15                                                                                                    |
|                 | 09 2290 1908<br>08 9165 0006<br>0180 5 007 532<br>00800 3122 1223<br>01 601 1161<br>199 404 042<br>26 84 30 00<br>0900 0400 063<br>2270 8250<br>2 1359 1440<br>902 888 785<br>08 632 0016<br>02 2310 2116<br>0906 1010 017 |

# VOLTAR AO TOPO DA PÁGINA

# **Consumer Information Centers**

Antilles •Argentina •Australia • Bangladesh • Brasil •Chile •China • Colombia •Belarus •Bulgaria • Croatia • Czech Republic •Estonia • Dubai • Hong Kong • Hungary • India • Indonesia • Korea • Latvia • Lithuania • Malaysia • Mexico • Morocco • New Zealand • Pakistan • Paraguay • Peru • Philippines • Poland • Romania • Russia • Serbia & Montenegro • Singapore • Slovakia • Slovenia • South Africa • Taiwan • Thailand • Turkey • Ukraine • Uruguay • Venezuela

#### Eastern Europe

#### BELARUS

Technical Center of JV IBA M. Bogdanovich str. 155 BY - 220040 Minsk Tel: +375 17 217 33 86

BULGARIA

LAN Service 140, Mimi Balkanska Str. Office center Translog 1540 Sofia, Bulgaria Tel: +359 2 960 2360 www.lan-service.bg

#### CZECH REPUBLIC

Xpectrum Lužná 591/4 CZ - 160 00 Praha 6 Tel: 800 100 697 Email:info@xpectrum.cz www.xpectrum.cz

#### CROATIA

Renoprom d.o.o. Mlinska 5, Strmec HR - 41430 Samobor Tel: +385 1 333 0974

#### **ESTONIA**

FUJITSU SERVICES OU Akadeemia tee 21G EE-12618 Tallinn Tel: +372 6519900 www.ee.invia.fujitsu.com

#### HUNGARY

Serware Szerviz Vizimolnár u. 2-4 HU - 1031 Budapest Tel: +36 1 2426331 Email: inbox@serware.hu www.serware.hu

#### LATVIA

ServiceNet LV Jelgavas iela 36 LV - 1055 Riga, Tel: +371 7460399 Email: serviss@servicenet.lv

#### LITHUANIA

ServiceNet LT Gaiziunu G. 3 LT - 3009 KAUNAS Tel: +370 7400088 Email: servisas@servicenet.lt www.servicenet.lt

#### ROMANIA

Blue Ridge Int'l Computers SRL 115, Mihai Eminescu St., Sector 2 RO - 020074 Bucharest Tel: +40 21 2101969

#### SERBIA & MONTENEGRO

Tehnicom Service d.o.o. Bulevar Vojvode Misica 37B YU - 11000 Belgrade Tel: +381 11 3060 886

#### SLOVAKIA

Datalan Servisne Stredisko Puchovska 8 SK - 831 06 Bratislava Tel: +421 2 49207155 Email: servis@datalan.sk

#### SLOVENIA

PC HAND Brezovce 10 SI - 1236 Trzin Tel: +386 1 530 08 24 Email: servis@pchand.si

#### POLAND

Zolter ul.Zytnia 1 PL - 05-500 Piaseczno Tel: +48 22 7501766 Email: servmonitor@zolter.com.pl www.zolter.com.pl

#### RUSSIA

Tel: +7 095 961-1111 Tel: 8-800-200-0880 Website: www.philips.ru

TURKEY Türk Philips Ticaret A.S. Yukari Dudullu Org.San.Bolgesi 2.Cadde No:22 34776-Umraniye/Istanbul Tel: (0800)-261 33 02

#### UKRAINE

Comel Shevchenko street 32 UA - 49030 Dnepropetrovsk Tel: +380 562320045 www.csp-comel.com

#### Latin America

#### ANTILLES

Philips Antillana N.V. Kaminda A.J.E. Kusters 4 Zeelandia, P.O. box 3523-3051 Willemstad, Curacao Phone: (09)-4612799 Fax : (09)-4612772

#### ARGENTINA

Philips Antillana N.V. Vedia 3892 Capital Federal CP: 1430 Buenos Aires Phone/Fax: (011)-4544 2047

BRASIL

Philips da Amazônia Ind. Elet. Ltda. Rua Verbo Divino, 1400-São Paulo-SP CEP-04719-002 Phones: 11 21210203 -São Paulo & 0800-701-0203-Other Regions without São Paulo City

CHILE

Philips Chilena S.A. Avenida Santa Maria 0760 P.O. box 2687Santiago de Chile Phone: (02)-730 2000 Fax : (02)-777 6730

#### COLOMBIA

Industrias Philips de Colombia S.A.-Division de Servicio CARRERA 15 Nr. 104-33 Bogota, Colombia Phone:(01)-8000 111001 (toll free) Fax : (01)-619-4300/619-4104

MEXICO

Consumer Information Centre Norte 45 No.669 Col. Industrial Vallejo C.P.02300, -Mexico, D.F. Phone: (05)-3687788 / 9180050462 Fax : (05)-7284272

PARAGUAY

Av. Rca. Argentina 1780 c/Alfredo Seiferheld P.O. Box 605 Phone: (595 21) 664 333 Fax: (595 21) 664 336 Customer Desk: Phone: 009 800 54 1 0004

#### PERU

Philips Peruana S.A. Customer Desk Comandante Espinar 719 Casilla 1841 Limab18 Phone: (01)-2136200 Fax : (01)-2136276

#### URUGUAY

Rambla O'Higgins 5303 Montevideo Uruguay Phone: (598) 619 66 66 Fax: (598) 619 77 77 Customer Desk: Phone: 0004054176

#### VENEZUELA

Industrias Venezolanas Philips S.A. Apartado Postal 1167 Caracas 1010-A Phone: (02) 2377575 Fax : (02) 2376420

#### Pacific

#### AUSTRALIA

Philips Consumer Electronics Consumer Care Center Level 1, 65 Epping Rd North Ryde NSW 2113 Phone: 1300 363 391 Fax : +61 2 9947 0063

#### NEW ZEALAND

Philips New Zealand Ltd. Consumer Help Desk 2 Wagener Place, Mt.Albert P.O. box 1041 Auckland Phone: 0800 477 999 (toll free) Fax : 0800 288 588

Asia

BANGLADESH

Philips Service Centre 100 Kazi Nazrul Islam Avenue Kawran Bazar C/A Dhaka-1215 Phone: (02)-812909 Fax : (02)-813062

CHINA

SHANGHAI Rm 1007, Hongyun Building, No. 501 Wuning road, 200063 Shanghai P.R. China Phone: 4008 800 008 Fax: 21-52710058

HONG KONG

Philips Electronics Hong Kong Limited Consumer Service Unit A, 10/F. Park Sun Building 103-107 Wo Yi Hop Road Kwai Chung, N.T. Hong Kong Phone: (852)26199663 Fax: (852)24815847

INDIA

Phone: 91-20-712 2048 ext: 2765 Fax: 91-20-712 1558

BOMBAY Philips India Customer Relation Centre Bandbox House 254-D Dr. A Besant Road, Worli Bombay 400 025

CALCUTTA Customer Relation Centre 7 justice Chandra Madhab Road Calcutta 700 020

MADRAS Customer Relation Centre 3, Haddows Road Madras 600 006 NEW DELHI Customer Relation Centre 68, Shivaji Marg New Dehli 110 015

**INDONESIA** 

Philips Group of Companies in Indonesia Consumer Information Centre JI.Buncit Raya Kav. 99-100 12510 Jakarta Phone: (021)-7940040 ext: 2100 Fax : (021)-794 7511 / 794 7539

KOREA

Philips Korea Ltd. Philips House C.P.O. box 3680 260-199, Itaewon-Dong. Yongsan-Ku, Seoul 140-202 Phone: 080 600 6600 (toll free) Fax : (02) 709 1210

MALAYSIA

After Market Solutions Sdn Bhd, Philips Authorised Service Center, Lot 6, Jalan 225, Section 51A, 46100 Petaling Jaya, Selangor Darul Ehsan, Malaysia. Phone: (603)-7954 9691/7956 3695 Fax: (603)-7954 8504 Customer Careline: 1800-880-180

#### PAKISTAN

Philips Consumer Service Mubarak manzil, 39, Garden Road, Saddar, Karachi-74400 Tel: (9221) 2737411-16 Fax: (9221) 2721167 E-mail: care@philips.com Website: www.philips.com.pk

#### PHILIPPINES

PHILIPS ELECTRONICS & LIGHTING, INC. Consumer Electronics 48F PBCOM tower 6795 Ayala Avenue cor VA Rufino St. Salcedo Village 1227 Makati City, PHILS Phone: (02)-888 0572, Domestic Toll Free: 1-800-10-PHILIPS or 1-800-10-744 5477 Fax: (02)-888 0571

SINGAPORE

Accord Customer Care Solutions Ltd Authorized Philips Service Center Consumer Service 620A Lorong 1 Toa Rayoh Singapore 319762 Tel: +65 6882 3999 Fax: +65 6250 8037

#### TAIWAN

Philips Taiwan Ltd. Consumer Information Centre 13F, No. 3-1 Yuan Qu St., Nan Gang Dist., Taipei 115, Taiwan Phone: 0800-231-099 Fax : (02)-3789-2641

#### THAILAND

Philips Electronics (Thailand) Ltd. 26-28th floor, Thai Summit Tower 1768 New Petchburi Road Khwaeng Bangkapi, Khet Huaykhwang Bangkok10320 Thailand Tel: (66)2-6528652 E-mail: cic Thai@philips.com

#### Africa

MOROCCO

Philips Electronique Maroc 304,BD Mohamed V Casablanca Phone: (02)-302992 Fax : (02)-303446

#### SOUTH AFRICA

PHILIPS SA (PTY) LTD Customer Care Center 195 Main Road Martindale, Johannesburg P.O. box 58088 Newville 2114 Telephone: +27 (0) 11 471 5194 Fax: +27 (0) 11 471 5123 E-mail: phonecare.za@philips.com

Middle East

DUBAI

Philips Middle East B.V. Consumer Information Centre P.O.Box 7785 DUBAI Phone: (04)-335 3666 Fax : (04)-335 3999

# Normas da Philips quanto ao defeito de pixel

A Philips se esforça para oferecer produtos da mais alta qualidade. Utilizamos alguns dos mais avançados processos de fabricação disponíveis no mercado e uma rigorosa prática de controle de qualidade. Entretanto, algumas vezes os defeitos de pixel ou subpixel decorrentes em painéis LCD TFT utilizados em monitores de tela plana são inevitáveis. Nenhum fabricante pode garantir que todos os painéis sejam imunes a defeitos de pixel, mas a Philips garante que todo monitor que apresentar vários defeitos inaceitáveis será reparado ou substituído, de acordo com a garantia. Este informativo explica os diferentes tipos de defeitos de pixel, além de definir os níveis aceitáveis de defeito para cada tipo. Para ter o seu monitor reparado ou substituído de acordo com a garantia, o número de defeitos de pixel em um painel LCD TFT deverá ultrapassar estes níveis aceitáveis. Esta política aplica-se a todo o mundo.

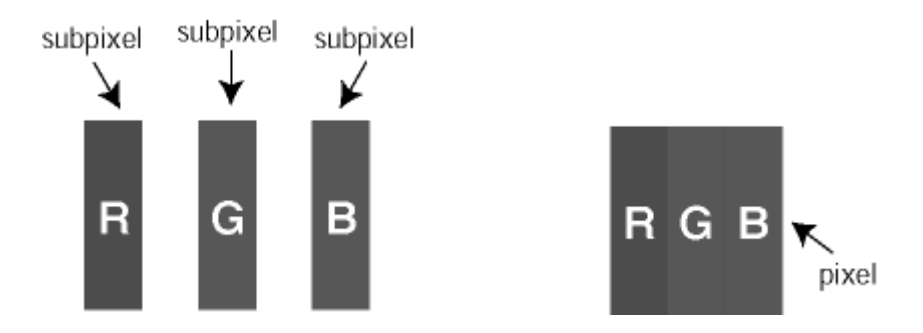

#### Pixels e Subpixels

Um pixel, ou um elemento de figura, é composto de três subpixels nas cores primárias de vermelho, verde e azul. Muitos pixels juntos formam uma figura. Quando todos os subpixels de um pixel estão claros, os três subpixels coloridos aparecem juntos como um único pixel branco. Quando todos estiverem escuros, os três subpixels coloridos aparecem juntos como um único pixel preto. Outras combinações de subpixels claros e escuros aparecem como pixels únicos de outras cores.

#### Tipos de defeitos de pixel

Os defeitos de pixel e subpixel aparecem na tela de diferentes maneiras. Há duas categorias de defeitos de pixel e diversos tipos de defeitos de subpixels em cada categoria.

#### Anomalias de Pontos Brilhantes

As anomalias de pontos brilhantes aparecem como pixels ou sub-pixels que estão sempre acesos ou "ligados". Isto é, um *ponto brilhante* é um sub-pixel que sobressai no ecrã quando o monitor apresenta um padrão escuro. Há três tipos diferentes de anomalias de pontos brilhantes:

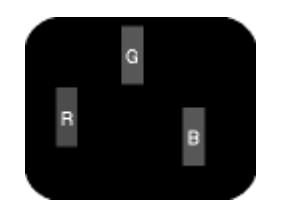

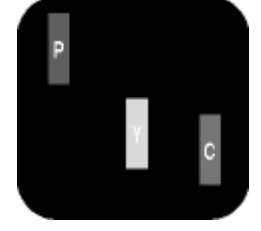

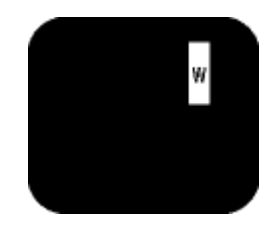

Um subpixel claro vermelho,

Dois subpixels adjacentes claros: - Vermelho + azul = roxo - Vermelho + verde = amarelo

Três subpixels adjacentes

verde ou azul

- Verde + azul = ciânico (azul claro)

claros (um pixel branco)

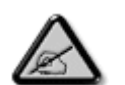

Um *ponto brilhante* vermelho ou azul deve ser 50% mais brilhante do que os pontos vizinhos enquanto um ponto brilhante verde é 30% mais brilhante do que os pontos vizinhos.

#### Anomalias de Pontos Pretos

As anomalias de pontos pretos aparecem como pixels ou sub-pixels que estão sempre escuros ou "desligados". Isto é, um *ponto preto* é um sub-pixel que sobressai no ecrã quando o monitor apresenta um padrão claro. Estes são os tipos de anomalias de pontos pretos:

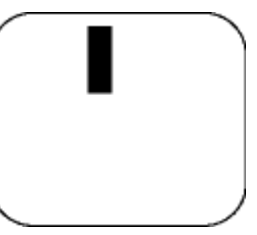

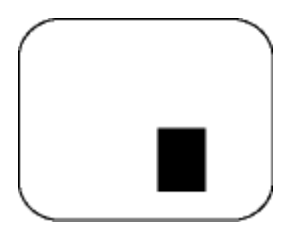

Um subpixel escuro

Dois ou três subpixels adjacentes escuros

#### Proximidade dos defeitos de pixel

Pelo fato de os defeitos de pixel e subpixel do mesmo tipo e que estejam próximos um do outro serem mais perceptíveis, a Philips também especifica tolerâncias para a proximidade de defeitos de pixel.

| DEFEITOS NOS<br>PONTOS DE<br>LUMINOSIDADE             | NÍVEL ACEITÁVEL |
|-------------------------------------------------------|-----------------|
| MODELO                                                | Série 7FF1      |
| 1 subpixel a brilhar                                  | 2               |
| 2 subpixels adjacentes a brilhar                      | 1               |
| 3 subpixels adjacentes a<br>brilhar (um pixel branco) | 0               |
| Defeitos nos pontos de luminosidade de todos os tipos | 2               |

| DEFEITOS NOS<br>PONTOS PRETOS                               | NÍVEL ACEITÁVEL |
|-------------------------------------------------------------|-----------------|
| MODELO                                                      | Série 7FF1      |
| 1 subpixel escuro                                           | 3               |
| 2 subpixels adjacentes<br>escuros                           | 1               |
| 3 subpixels adjacentes escuros                              | 0               |
| Némero total de pontos pretos com defeito de todos os tipos | 3               |

| NÚMERO TOTAL DE DEFEITOS NOS<br>PONTOS                                        | NÍVEL ACEITÁVEL |
|-------------------------------------------------------------------------------|-----------------|
| MODELO                                                                        | Série 7FF1      |
| Némero total de pontos brilhantes ou pretos<br>com defeitos de todos os tipos | 4               |

# VOLTAR AO TOPO DA PÁGINA

# Regulatory

Recycling Information for Customers • Banned Substance Declaration • CE Declaration Confirmity • FCC Declaration of Conformity • Federal Communications Commission (FCC) Notice (U.S. Only) • Declaration of Conformity for Products Marked with FCC Logo, United States Only • Commission Federale de la Communication (FCC Declaration) • EN 55022 Compliance (Czech Republic Only) • VCCI Class 2 Notice (Japan Only) • Polish Center for Testing and Certification Notice• North Europe Information (Nordic Countries) • BSMI Notice (Taiwan Only) • Philips End-of-Life Disposal • Waste Electronics and Electrical Equipment (WEEE)

#### **Recycling Information for Customers**

Philips establishes technically and economically viable objectives to optimize the environmental performance of the organization's product, service and activities.

From the planning, design and production stages, Philips emphasizes the important of making products that can easily be recycled. At Philips, end-of-life management primarily entails participation in national take-back initiatives and recycling programs whenever possible, preferably in cooperation with competitors.

There is currently a system of recycling up and running in the European countries, such as The Netherlands, Belgium, Norway, Sweden and Denmark.

In U.S.A., Philips Consumer Electronics North America has contributed funds for the Electronic Industries Alliance (EIA) Electronics Recycling Project and state recycling initiatives for end-oflife electronics products from household sources. In addition, the Northeast Recycling Council (NERC) - a multi-state non-profit organization focused on promoting recycling market development - plans to implement a recycling program.

In Asia Pacific, Taiwan, the products can be taken back by Environment Protection Administration (EPA) to follow the IT product recycling management process, detail can be found in web site www.epa.gov.tw

For help and service, please read the section of Service and Warranty or the following team of Environmental specialist can help.

Mr. Job Chiu - Environment manager Philips Electronics Industries (Taiwan) Ltd, Monitor Business Unit E-mail: job.chiu@philips.com Tel: +886 (0) 3 454 9839

Mr. Maarten ten Houten - Senior Environmental Consultant Philips Consumer Electronics E-mail: marten.ten.houten@philips.com Tel: +31 (0) 40 27 33402

Ms. Delmer F. Teglas Philips Electronics North America E-mail: butch.teglas@philips.com Tel: +1 865 521 4322

#### **Banned Substance Declaration**

This product comply with RoHs and Philips BSD (AR17-G04-5010-010) requirements

#### **CE** Declaration of Conformity

- Philips Consumer Electronics declare under our responsibility that the product is in conformity with the following standards
  - EN60950:2000 (Safety requirement of Information Technology Equipment)
  - EN55022:1998 (Radio Disturbance requirement of Information Technology Equipment)
  - EN55024:1998 (Immunity requirement of Information Technology Equipment)
  - EN61000-3-2:2000 (Limits for Harmonic Current Emission)
  - EN61000-3-3:1995 (Limitation of Voltage Fluctuation and Flicker)
  - following provisions of directives applicable
  - 73/23/EEC (Low Voltage Directive)
  - 89/336/EEC (EMC Directive)
  - 93/68/EEC (Amendment of EMC and Low Voltage Directive)

and is produced by a manufacturing organization on ISO9000 level.

RETURN TO TOP OF THE PAGE

## Federal Communications Commission (FCC) Notice (U.S. Only)

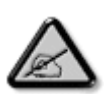

This equipment has been tested and found to comply with the limits for a Class B digital device, pursuant to Part 15 of the FCC Rules. These limits are designed to provide reasonable protection against harmful interference in a residential installation. This equipment generates, uses and can radiate radio frequency energy and, if not installed and used in accordance with the instructions, may cause harmful interference to radio communications. However, there is no guarantee that interference will not occur in a particular installation. If this equipment does cause harmful interference to radio or television reception, which can be determined by turning the equipment off and on, the user is encouraged to try to correct the interference by one or more of the following measures:

- Reorient or relocate the receiving antenna.
- Increase the separation between the equipment and receiver.
- Connect the equipment into an outlet on a circuit different from that to which the receiver is connected.
- Consult the dealer or an experienced radio/TV technician for help.

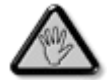

Changes or modifications not expressly approved by the party responsible for compliance could void the user's authority to operate the equipment.

Connections to this device must be made with shielded cables with metallic RFI/EMI connector hoods to maintain compliance with FCC Rules and Regulations.

To prevent damage which may result in fire or shock hazard, do not expose this appliance to rain or excessive moisture.

THIS CLASS B DIGITAL APPARATUS MEETS ALL REQUIREMENTS OF THE CANADIAN INTERFERENCE-CAUSING EQUIPMENT REGULATIONS.

RETURN TO TOP OF THE PAGE

#### FCC Declaration of Conformity

Model Number: 7FF1 Trade Name: Philips Responsible Party: Philips Consumer Electronics North America P.O. Box 671539 Marietta, GA 30006-0026 1-888-PHILIPS (744-5477)

Declaration of Conformity for Products Marked with FCC Logo, United States Only

Trade Name Model Number FC Tested To Comply With FCC Standards FOR HOME OR OFFICE USE

This device complies with Part 15 of the FCC Rules. Operation is subject to the following two conditions: (1) this device may not cause harmful interference, and (2) this device must accept any interference received, including interference that may cause undesired operation.

#### Commission Federale de la Communication (FCC Declaration)

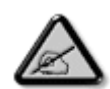

Cet équipement a été testé et déclaré conforme auxlimites des appareils numériques de class B,aux termes de l'article 15 Des règles de la FCC. Ces limites sont conçues de façon à fourir une protection raisonnable contre les interférences nuisibles dans le cadre d'une installation résidentielle. CET appareil produit, utilise et peut émettre des hyperfréquences qui, si l'appareil n'est pas installé et utilisé selon les consignes données, peuvent causer des interférences nuisibles aux communications radio. Cependant, rien ne peut garantir l'absence d'interférences dans le cadre d'une installation particulière. Si cet appareil est la cause d'interférences nuisibles pour la réception des signaux de radio ou de télévision, ce qui peut être décelé en fermant l'équipement, puis en le remettant en fonction, l'utilisateur pourrait essayer de corriger la situation en prenant les mesures suivantes:

- Réorienter ou déplacer l'antenne de réception.
- Augmenter la distance entre l'équipement et le récepteur.
- Brancher l'équipement sur un autre circuit que celui utilisé par le récepteur.
- Demander l'aide du marchand ou d'un technicien chevronné en radio/télévision.

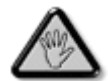

Toutes modifications n'ayant pas reçu l'approbation des services compétents en matière de conformité est susceptible d'interdire à l'utilisateur l'usage du présent équipement.

Les raccordements à cet appareil doivent être réalisés avec des câbles blindés à protections métalliques pour les connecteurs RFI/EMI afin de maintenir la conformité avec les Règlements et la Législation du FCC.

CET APPAREIL NUMERIQUE DE LA CLASSE B RESPECTE TOUTES LES EXIGENCES DU REGLEMENT SUR LE MATERIEL BROUILLEUR DU CANADA.

RETURN TO TOP OF THE PAGE

# EN 55022 Compliance (Czech Republic Only)

This device belongs to category B devices as described in EN 55022, unless it is specifically stated that it is a Class A device on the specification label. The following applies to devices in Class A of EN 55022 (radius of protection up to 30 meters). The user of the device is obliged to take all steps necessary to remove sources of interference to telecommunication or other devices.

Pokud není na typovém štitku počítače uvedeno, že spadá do do třídy A podle EN 55022, spadá automaticky do třídy B podle EN 55022. Pro zařízení zařazená do třídy A (chranné pásmo 30m) podle EN 55022 platí následující. Dojde-li k rušení telekomunikačních nebo jiných zařízení je užívatel povinnen provést taková opatřgní, aby rušení odstranil.

RETURN TO TOP OF THE PAGE

#### VCCI Notice (Japan Only)

This is a Class B product based on the standard of the Voluntary Control Council for Interference (VCCI) for Information technology equipment. If this equipment is used near a radio or television receiver in a domestic environment, it may cause radio Interference. Install and use the equipment according to the instruction manual.

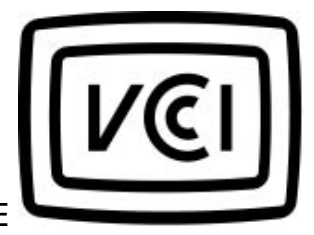

Class B ITE

この装置は、情報処理装置等電波障害自主規制協議会 (VCCI) の基準 に基づくクラス B 情報技術装置です。この装置は家庭環境で使用すること を目的としていますが、この装置がラジオやテレビジョン受信機に近接して 使用されると、受信障害を引き起こすことがあります。 取扱説明書に従って正しい取り扱いをして下さい。

#### **Polish Center for Testing and Certification Notice**

The equipment should draw power from a socket with an attached protection circuit (a threeprong socket). All equipment that works together (computer, monitor, printer, and so on) should have the same power supply source.

The phasing conductor of the room's electrical installation should have a reserve short-circuit protection device in the form of a fuse with a nominal value no larger than 16 amperes (A).

To completely switch off the equipment, the power supply cable must be removed from the power supply socket, which should be located near the equipment and easily accessible.

A protection mark "B" confirms that the equipment is in compliance with the protection usage requirements of standards PN-93/T-42107 and PN-89/E-06251.

#### Wymagania Polskiego Centrum Badań i Certyfikacji

Urządzenie powinno być zasilane z gniazda z przyłączonym obwodem ochronnym (gniazdo z kołkiem). Współpracujące ze sobą urządzenia (komputer, monitor, drukarka) powinny być zasilane z tego samego źródła. Instalacja elektryczna pomieszczenia powinna zawierać w przewodzie fazowym rezerwową ochronę przed zwarciami, w postaci bezpiecznika o wartości znamionowej nie większej niż 16A (amperów). W celu całkowitego wyłączenia urządzenia z sieci zasilania, należy wyjąć wtyczkę kabla zasilającego z gniazdka, które powinno znajdować się w pobliżu urządzenia i być łatwo dostępne. Znak bezpieczeństwa "B" potwierdza zgodność urządzenia z wymaganiami bezpieczeństwa użytkowania zawartymi w PN-93/T-42107 i PN-89/E-06251.

#### Pozostałe instrukcje bezpieczeństwa

- Nie należy używać wtyczek adapterowych lub usuwać kołka obwodu ochronnego z wtyczki. Jeżeli konieczne jest użycie przedłużacza to należy użyć przedłużacza 3-żylowego z prawidłowo połączonym przewodem ochronnym.
- System komputerowy należy zabezpieczyć przed nagłymi, chwilowymi wzrostami lub spadkami napięcia, używając eliminatora przepięć, urządzenia dopasowującego lub bezzakłóceniowego źródła zasilania.
- Należy upewnić się, aby nie nie leżało na kablach systemu komputerowego, oraz aby kable nie były umieszczone w miejscu, gdzie można byłoby na nie nadeptywać lub potykać się o nie.
- Nie należy rozlewać napojów ani innych płynów na system komputerowy.
- Nie należy wpychać żadnych przedmiotów do otworów systemu komputerowego, gdyż może to spowodować pożar lub porażenie prądem, poprzez zwarcie elementów wewnętrznych.
- System komputerowy powinien znajdować się z dala od grzejników i źródel ciepła. Ponadto, nie należy błokować otworów wentylacyjnych. Należy unikać kładzenia lużnych papierów pod komputer oraz umieszczania komputera w ciasnym miejscu bez możliwości cyrkulacji powietrza wokół niego.

RETURN TO TOP OF THE PAGE

#### North Europe Information (Nordic Countries)

Placering/Ventilation

#### VARNING:

FÖRSÄKRA DIG OM ATT HUVUDBRYTARE OCH UTTAG ÄR LÄTÅTKOMLIGA, NÄR DU STÄLLER DIN UTRUSTNING PÅPLATS.

Placering/Ventilation

# ADVARSEL:

SØRG VED PLACERINGEN FOR, AT NETLEDNINGENS STIK OG STIKKONTAKT ER NEMT TILGÆNGELIGE.

Paikka/Ilmankierto

VAROITUS:

SIJOITA LAITE SITEN, ETTÄ VERKKOJOHTO VOIDAAN TARVITTAESSA HELPOSTI IRROTTAA PISTORASIASTA.

Plassering/Ventilasjon

#### ADVARSEL:

NÅR DETTE UTSTYRET PLASSERES, MÅ DU PASSE PÅ AT KONTAKTENE FOR STØMTILFØRSEL ER LETTE Å NÅ.

RETURN TO TOP OF THE PAGE

**BSMI Notice (Taiwan Only)** 

符合乙類資訊產品之標準

RETURN TO TOP OF THE PAGE

#### End-of-Life Disposal

Your new product contains materials that can be recycled and reused. Specialized companies can recycle your product to increase the amount of reusable materials and to minimize the amount to be disposed of.

Please find out about the local regulations on how to dispose of your old monitor from your local Philips dealer.

#### (For customers in Canada and U.S.A.)

Dispose of in accordance to local-state and federal regulations.

RETURN TO TOP OF THE PAGE

# Waste Electronics and Electrical Equipment (WEEE)

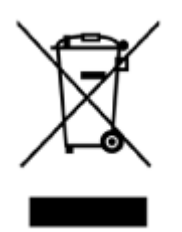

This product is labelled with this symbol in accordance with European Directive 2002/96/EG to indicate that it must not be disposed of with your other household waste. Please check your local city office or waste disposal service for the return and recycling of this product.

RETURN TO TOP OF THE PAGE

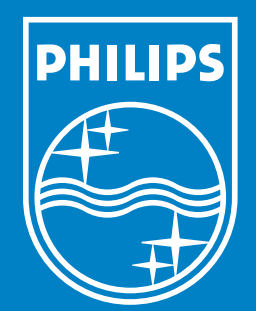

Specifications are subject to change without notice. Trademarks are the property of Koninklijke Philips Electronics N.V. or their respective owners 2006 © Koninklijke Philips Electronics N.V. All rights reserved.

www.philips.com